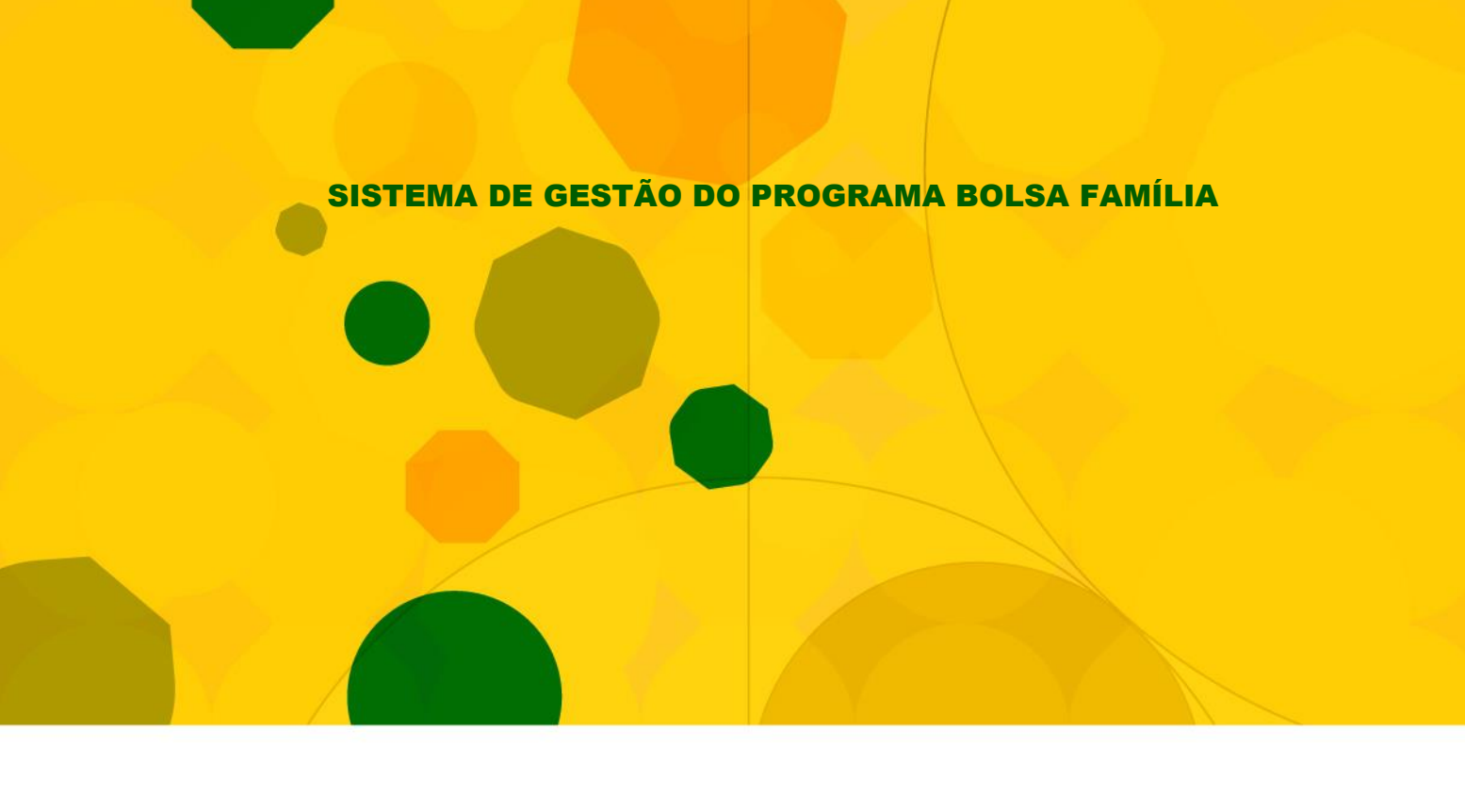

GUIA DE NAVEGAÇÃO

# APLICATIVO CONTROLE DE ACESSO

VERSÃO 1.1

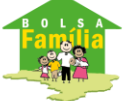

Ministério do Desenvolvimento Social e Combate à Fome

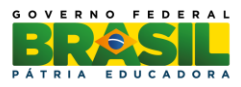

BRASÍLIA – DF Agosto/2015

© 2011 Ministério do Desenvolvimento Social e Combate à Fome

Permitida a reprodução, no todo ou em parte, sem alteração do conteúdo e com a citação obrigatória da fonte: Secretaria Nacional de Renda de Cidadania/MDS.

Endereço:

Ministério do Desenvolvimento Social e Combate à Fome

Secretaria Nacional de Renda de Cidadania

Av. W3 Norte – SEPN Quadra 515, Bloco "B", 5º Andar – Senarc – Sala 548 – CEP: 70770-502 – Brasília – DF Fone/Atendimento: 0800 707 2003/

Fax – Gabinete/Senarc: 3433-3615

gestaopbfestado@mds.gov.br

# **SUMÁRIO**

| AF | RESE         | NTAÇÃO                                                                     | 4  |
|----|--------------|----------------------------------------------------------------------------|----|
| 1. | INTR         | ODUÇÃO                                                                     | 5  |
| 2. | OBJE         | TIVOS DO APLICATIVO DE CONTROLE DE ACESSO                                  | 7  |
| 3. | ACES         | SAR APLICATIVO DE CONTROLE DE ACESSO                                       | 7  |
|    | 3.1.         | ACESSAR O SIGPBF NO CASO DE O USUÁRIO ESTAR CADASTRADO EM MAIS DE UM ÓRGÃO | 9  |
|    | 3.2.<br>3.3. | ALTERAR SENHA DE ACESSO                                                    |    |
| 4. | ACES         | SAR A FUNCIONALIDADE MANTER USUÁRIO                                        |    |
|    | 4.1.         | VISUALIZAR USUÁRIOS CADASTRADOS NO SIGPBF                                  |    |
|    | 4.2.         | PESQUISAR USUÁRIOS CADASTRADOS NO SIGPFB                                   |    |
|    | 4.3.         | INCLUIR USUÁRIOS                                                           | 19 |
|    |              | 4.3.1. Bloqueio Automático e Programado                                    |    |
|    |              | 4.3.2. Escolher Login do usuário                                           |    |
|    |              | 4.3.3. Adicionar telefone                                                  |    |
|    |              | 4.3.4. Cadastrar o perfil do usuário                                       |    |
|    | 4.4.         | Alterar Dados de Usuários Cadastrados                                      |    |
|    | 4.5.         | ATIVAR E INATIVAR USUÁRIOS                                                 |    |
| 5. | CONI         | HECENDO OS PERFIS DE ACESSO DO SIGPFB                                      | 36 |
|    | 5.1.         | Perfil de Acesso Público                                                   |    |
|    | 5.2.         | GESTOR MUNICIPAL                                                           |    |
|    | 5.3.         | Τέςνιςο do Município – Gravação                                            |    |
|    | 5.4.         | TÉCNICO DO MUNICÍPIO – CONSULTA                                            |    |
|    | 5.5.         | Integrante do ICS – Alteração                                              |    |
|    | 5.6.         | INTEGRANTE DO ICS – CONSULTA                                               |    |
|    | 5.7.         | COORDENADOR ESTADUAL                                                       |    |
|    | 5.8.         | COORDENADOR ESTADUAL – CONSULTA                                            |    |
|    | 5.9.         | INTEGRANTE DO ICS ESTADUAL – ALTERAÇÃO                                     |    |
|    | 5.10.        | INTEGRANTE DO ICS ESTADUAL – CONSULTA                                      |    |
| 6. | ORIE         | NTAÇÕES IMPORTANTES                                                        | 39 |

# **APRESENTAÇÃO**

#### Olá gestor/técnico do PBF!

A partir de agora, você utilizará um novo sistema, o qual permitirá o acompanhamento de todas as ações de gestão relativas ao Programa Bolsa Família (PBF), o Sistema de Gestão do Programa Bolsa Família (SIGPBF).

O SIGPBF é um sistema de gestão destinado, especificamente, aos gestores e técnicos municipais e coordenadores e técnicos estaduais que trabalham na gestão do PBF. Porém, outros grupos que participam do processo de gestão também poderão fazer uso desta ferramenta, tais como: os órgãos de controle, as Instâncias de Controle Social, os cidadãos e os beneficiários que buscam obter informações sobre a gestão local.

O SIGPBF, além de possibilitar a disponibilização de dados atualizados das equipes que participam da gestão do Programa nas três esferas de governo, também permitirá ao gestor ou coordenador acompanhar as informações de sua adesão e fornecerá instrumentos de dados de gestão do Ministério do Desenvolvimento Social e Combate à Fome (MDS), dos estados, do Distrito Federal e dos municípios. Este Sistema tornará mais ágil o processo de comunicação dos gestores e coordenadores com o MDS. Dessa forma, para auxiliá-lo no processo de implantação do Sistema, orientá-lo para a sua compreensão e sua utilização, o MDS elaborou este "Guia de Navegação do SIGPBF", que inclui além da descrição da navegação, a utilização das funcionalidades e seus respectivos resultados detalhados e ilustrados.

Neste primeiro momento, este Guia será disponibilizado por aplicativos, isto é, você poderá acessar as orientações de navegação e utilização das funcionalidades separadamente, conforme a disponibilização de acesso às ferramentas.

Este Guia deverá ser consultado sempre que necessário. Vale lembrar, ainda, que sua leitura deve ser articulada com o uso do SIGPBF para que você possa acompanhar, passo a passo, todas as orientações e ambientar-se com facilidade ao novo Sistema de gestão.

Assim, é recomendado utilizar o navegador MS Internet Explorer, Versão 6.0 e mais atuais, ou Mozilla Firefox.

É importante ressaltar que, em nenhum momento, você estará sozinho. Você poderá contar, ao longo deste processo, com o apoio da equipe da Senarc, entrando em contato, sempre que necessário, com:

> Secretaria Nacional de Renda de Cidadania Ministério do Desenvolvimento Social e Combate à Fome Av. W3 Norte – SEPN Quadra 515, Bloco "B", 5º Andar – Senarc – Sala 548 70770-502 – Brasília – DF Fone/Atendimento: 0800 707 2003 gestorpbf@mds.gov.br

Enfim, com a implantação do SIGPBF, todos ganharão uma atuação mais integrada da gestão em um único Sistema, em uma linguagem simples, moderna e no contexto de uma interface padronizada.

Bom trabalho!

# 1. INTRODUÇÃO

O Programa Bolsa Família (PBF) visa articular os diversos agentes políticos em torno da promoção e inclusão social das famílias que vivem em situação de pobreza e de extrema pobreza. Assim, estabeleceu um modelo de gestão compartilhada, em que a União, os estados, o Distrito Federal e os municípios atuam como corresponsáveis pela sua implantação, gestão e fiscalização.

A gestão do Bolsa Família é realizada de forma descentralizada, por meio da conjugação de esforços entre os entes federados. Essa diretriz consta da Lei nº 10.836, de 9 de janeiro de 2004, que institui o Programa.

Nesse sentido, o PBF necessita da participação efetiva dos três níveis de governo, como corresponsáveis pela sua implantação, estabelecendo um modelo de gestão compartilhada, com atribuições para cada ente federado.

O Programa Bolsa Família possui três processos principais: Gestão de Benefícios, Gestão de Condicionalidades e Gestão Financeira e conta com um sistema de operacionalização e gestão, o Cadastro Único. A implantação do PBF pressupõe que estes processos e o Cadastro Único sejam realizados de forma compartilhada com os estados, o Distrito Federal e os municípios. Orienta, ainda, que o MDS desenvolva e utilize mecanismos de controle e acompanhamento para cada um deles, de modo a garantir a boa focalização do Bolsa Família e o pleno cumprimento dos requisitos legais.

Alguns desses processos e o Cadastro Único, embora apoiados por rotinas informatizadas, necessitam de nova estruturação e integração para otimizar e melhorar a qualidade do controle e do acompanhamento do Programa.

A Senarc, considerando a necessidade de melhorias detectadas, decidiu pela implantação de um sistema de gestão integrado para o PBF e o Cadastro Único.

O SIGPBF é composto dos seguintes módulos:

- Módulo de Transmissão de Arquivos/Dados;
- Módulo de Controle de Acesso;
- Módulo de Serviços de Integração (Serviços Públicos);
- Módulo de Gestão do Cadastro;
- Módulo de Gestão de Benefícios;
- Módulo de Gestão Financeira;
- Módulo de Controle e Fiscalização;
- Módulo de Programas Complementares; e
- Módulo de Relação com Estados e Municípios.

A entrega do Sistema foi dividida em etapas. Na primeira etapa de implantação nacional, serão disponibilizadas aos gestores/técnicos do PBF, dos três níveis de governo, aos órgãos de controle, às Instâncias de Controle Social e aos cidadãos que buscam obter informações sobre a gestão local, as seguintes ferramentas:

- 1. Aplicativo Controle de Acesso Login e senha;
- 2. Aplicativo de Adesão Municipal;
- 3. Aplicativo de Adesão Estadual;
- 4. Aplicativo Upload/Download de Arquivos;
- 5. Aplicativo de Formulários (Sasf); e
- 6. Aplicativo de integração com o Sistema de Condicionalidades (Sicon).

Para utilizar o Sistema, os usuários deverão ter:

- Computador com conexão para internet;
- Login e senha de acesso; e
- Guia de navegação do Sistema.

**ATENÇÃO:** É recomendado acessar regularmente o sítio do MDS (<u>www.mds.gov.br</u>) para verificar se há divulgação de novas informações sobre a Gestão do Programa Bolsa Família e seus sistemas.

# 2. OBJETIVOS DO APLICATIVO DE CONTROLE DE ACESSO

É por meio do Aplicativo de Controle de Acesso que os usuários cadastrados acessam as informações contidas no SIGPBF, imprescindíveis para a gestão do PBF e do Cadastro Único.

O Aplicativo de Controle de Acesso do SIGPBF também permite a inclusão de usuários com a concessão de perfis de acordo com suas atribuições na Gestão do PBF e Cadastro Único, além da alteração, visualização e pesquisa dos dados dos usuários já cadastrados no Sistema.

Para melhor compreendê-lo, apresentamos este Guia, que tem como objetivo descrever as funcionalidades do referido Aplicativo, de forma detalhada e ilustrada.

# 3. ACESSAR APLICATIVO DE CONTROLE DE ACESSO

O Sistema de Gestão Bolsa Família (SIGPBF) será acessado a partir do endereço eletrônico:

http://www.mds.gov.br/sistemagestaobolsafamilia/

Após acessar o endereço, você será encaminhado para a tela de apresentação do SIGPBF, conforme imagem a seguir:

| Desenvolvimento Social     Ministério do Desenvolvimento Social e Combate à Fome                                                                                                    | Destaques do Governo 👻                                                                                                    |
|----------------------------------------------------------------------------------------------------|----------------------------------------------------------------------------------------------------|
| Rantea Familia B O L S A SIGPBF<br>Família Sistema de Gestão do Programa Bolsa Família                                                                                                    |                                                                                                    |
| K                                                                                                    | Lo in   Mapa do Site   Acessibilidade   Fale conosco                                                                                            |
| Estados e Municípios                                                                                                    |                                                                                                    |
| Bem-vindo ao SIGPBF.                                                                                                    |                                                                                                    |
| Com o objetivo de aperfeiçoar e integrar a gestão de seus principais processos, a Secretaria Nacior<br>Tecnologia do MDS, desenvolveu o Sistema de Gestão do Programa Bolsa Família (SIGPBF). Este sis | nal de Renda de Cidadania (Senarc), em conjunto com o Departamento de<br>tema é uma aplicação online, com entrada única, segura e identificada. |
| O SIGPBF será ampliado, gradualmente, com a incorporação e disponibilização de novos módulos<br>municípios, o controle social, os benefícios, entre outros.                                            | para apoiar os processos de gestão de cadastro, a relação com estados e                                                                         |
| Para acesso ao sistema, é necessário ter em mãos os dados da sua conta (Nome de Usuário e S<br>superior direita desta página.                                                                          | enha). Para iniciar a utilização do SIGPBF, clique na palavra Login na parte                                                                    |
| Para mais informações sobre o cadastramento da conta e como acessar o SIGPBF, favor consultar os                                                                                                    | Guias de Navegação, disponíveis no endereço:                                                                                                    |
| http://www.mds.gov.br/bolsafamilia/sistemagestaobolsafamilia                                                                                                    |                                                                                                    |
| ou manter contato com:                                                                                                    |                                                                                                    |
| Fone/Atendimento: 0800 707 2003 / (61) 3433-1500                                                                                                    |                                                                                                    |
| Email: bolsa.familia@mds.gov.br / gestorpbf@mds.gov.br                                                                                                    |                                                                                                    |
|                                                                                                    |                                                                                                    |
|                                                                                                    |                                                                                                    |
| Ministério do Desenvolvimento Social e Combate à Fome - Secr                                                                                                    | etaria Nacional de Renda de Cidadania                                                                                                    |

Figura 1. Tela Inicial de Acesso ao SIGPBF, identificando o local para o Login do usuário no SIGPBF

Se você possui *login* e senha de acesso ao Sistema, clique em *Login* na parte superior à direita da tela, como destacado na figura anterior, para acessar à seguinte tela:

| Dese<br>Ministéri                   | nvolvimento Socia<br>o do Desenvolvimento Social e Co | al<br>ombate à Fome                                                                          |                                                         | Destaques do Governo          |
|-------------------------------------|-------------------------------------------------------|----------------------------------------------------------------------------------------------|---------------------------------------------------------|-------------------------------|
| anisa Familia                       | Família                                               | SIGPBF<br>Sistema de Gestão do Programa Bolsa Família                                        |                                                         |                               |
|                                     |                                                       |                                                                                              | Login   Sair   Mapa do Site                             | Acessibilidade   Fale conosco |
| Login                               | $\sim$                                                |                                                                                              |                                                         |                               |
| Login                               | ( = )                                                 | AQUI, deve ser                                                                               |                                                         |                               |
| Com                                 | $\sim$                                                | senha de acesso                                                                              | Após você d<br>clicar em er                             | ttrar entrar                  |
| Esqueci meu Log<br>Esqueci minha Se | in<br>anha                                            |                                                                                              |                                                         |                               |
|                                     |                                                       |                                                                                              |                                                         |                               |
|                                     |                                                       |                                                                                              |                                                         |                               |
|                                     |                                                       |                                                                                              |                                                         |                               |
|                                     |                                                       |                                                                                              |                                                         |                               |
|                                     |                                                       |                                                                                              |                                                         |                               |
|                                     |                                                       | esenvolvimento Social e Combate à Fome - Secret<br>SEPN 515 Bloco B Edifício Ômega CEP 70770 | aria Nacional de Renda de Cidadania<br>-502 Brasília/DF |                               |

Figura 2. Tela Login para efetuar o acesso ao Sistema com login e senha

Na tela *Login*, insira seu *login* e senha de acesso e clique em entrar para acessar as funcionalidades disponíveis no SIGPBF, de acordo com o seu perfil de acesso.

|                     | Destaques do e | ioverno        |
|---------------------|----------------|----------------|
|                     |                | gestor.municip |
| Sair   Mapa do Site | Acessibilidade | Fale conosc    |
|                     |                |                |
|                     |                |                |
|                     |                |                |
|                     |                |                |
|                     |                |                |
|                     |                |                |
|                     |                |                |
| ação; Saúde.        |                |                |
|                     |                |                |
|                     |                |                |
|                     |                |                |
|                     |                |                |
|                     |                |                |
|                     |                |                |
|                     |                |                |
|                     |                |                |
|                     |                |                |
|                     |                |                |

Figura 3. Tela inicial do SIGPBF após o usuário ter efetuado acesso com login e senha

O login e a primeira senha de acesso do **gestor municipal** são gerados e enviados, automaticamente, para o endereço de *e-mail* cadastrado nas informações do gestor municipal, na aba **Dados da Gestão**, imediatamente após a validação dos dados do gestor pela Senarc/MDS, no caso **de Solicitação de Mudança do Gestor Municipal.** 

Esta situação também ocorre para o **coordenador estadual**, que recebe o *login* e a primeira senha de acesso ao SIGPBF no endereço de *e-mail* cadastrado nas informações do **coordenador estadual**, na aba **Dados da Gestão**, imediatamente após a validação de dados do coordenador estadual pela Senarc/MDS, no caso de **Solicitação de Mudança do Coordenador Estadual**.

Caso o gestor e/ou coordenador perceba que seus dados já foram validados no Aplicativo de Adesão, porém ainda não identificou o recebimento de *e-mail* com as informações de acesso ao SIGPBF, é importante verificar se a mensagem foi direcionada pelo seu provedor de *e-mail* para o lixo eletrônico ou se foi identificada como spam.

Provedores de *e-mail* como BOL, UOL, Yahoo, Hotmail, entre outros, costumam interpretar o *e-mail* gerado e enviado automaticamente pelo SIGPBF, como lixo eletrônico ou spam. Por isso, é importante ficar atento para esta situação.

O *login* e a senha de acesso dos demais usuários, tanto da esfera municipal como da esfera estadual e federal são gerados e enviados para o endereço de *e-mail* informado após o cadastramento pelo gestor municipal, coordenador estadual e/ou gestor federal, conforme veremos no item 4 deste Guia, que versa sobre o Cadastramento de Usuários.

**ATENÇÃO:** Caso não receba seu *login* e senha por *e-mail*, observe os procedimentos descritos no item **Recuperação de** *Login* e Senha no item 3.2 deste Guia.

# 3.1. Acessar o SIGPBF no caso de o usuário estar cadastrado em mais de um órgão

Para o usuário cadastrado em mais de um órgão, após efetuar os procedimentos descritos no item 3 deste Guia, será disponibilizada, automaticamente, a seguinte tela para a seleção do órgão ao qual o usuário deseja acessar naquele momento:

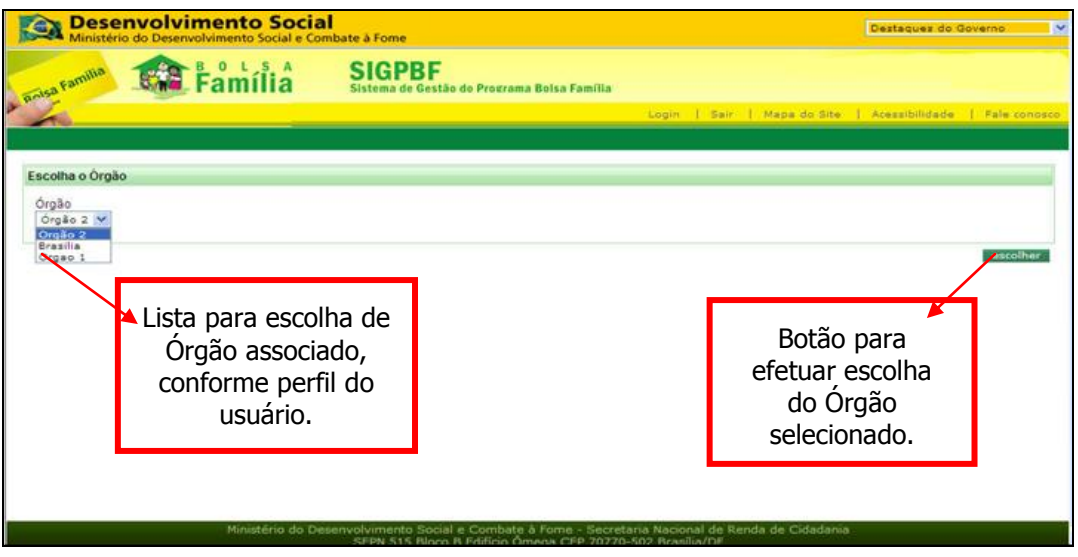

Figura 4. Tela de escolha do órgão

ATENÇÃO: A tela Escolha o Órgão será disponibilizada caso o usuário esteja vinculado a mais de um órgão, como por exemplo, em mais de um município. Então, ele deverá selecionar o órgão que deseja acessar e clicar no botão escolher, como mostrado na Figura 4. Após selecionar o órgão, as funcionalidades serão disponibilizadas, de acordo com as permissões correspondentes ao órgão escolhido e ao perfil associado ao seu cadastro de usuário. Caso o usuário esteja vinculado apenas a um município, automaticamente acessará as informações deste, sem a possibilidade de escolha do órgão.

Após completar a escolha do órgão, será disponibilizada a tela a seguir:

| Desenvolviment                      | o <b>Social</b><br>o Social e Combate à Fome       | Destaques                                         | do Governo 💌       |
|-------------------------------------|----------------------------------------------------|---------------------------------------------------|--------------------|
| Raisa Familia                       | S A SIGPBF<br>Sistema de Gestão do Programa E      | aolsa Família                                     | gestor.municipal   |
|                                     |                                                    | Login   Sair   Mapa do Site   Acessibilida        | ade   Fale.conosco |
| Administrativo Estados e Municípios | Gestão de Cadastro Gestão de Benefícios SICC       | þn                                                |                    |
| Gestão Município                    |                                                    |                                                   |                    |
|                                     |                                                    |                                                   |                    |
| Gestão do Município                 |                                                    |                                                   |                    |
| Avisos e Mensagens                  |                                                    |                                                   |                    |
| O limite da quantidade de titul     | ares foi ultrapassado. Inclusão não permitida.     |                                                   |                    |
| Deve ter no mínimo um integra       | nte titular do governo para cada das seguintes áre | as: Assistência Social; Educação; Saúde.          |                    |
| Exatamente um dos integrante        | s titulares deve ser marcado como presidente.      |                                                   |                    |
| Manutanção do Cadastro do Munic     | inio                                               |                                                   |                    |
| Manutenção do Cadastro do Munic     | ipio                                               |                                                   |                    |
|                                     |                                                    |                                                   |                    |
|                                     |                                                    |                                                   |                    |
|                                     |                                                    |                                                   |                    |
|                                     |                                                    |                                                   |                    |
| Ministé                             | ério do Desenvolvimento Social e Combate à         | Forme - Secretaria Nacional de Renda de Cidadania |                    |
| Ministe                             | SEPN 515 Bloco B Edifício Ôme                      | ga CEP 70770-502 Brasília/DF                      |                    |

Figura 5. Tela Inicial após efetuar o Login

**ATENÇÃO:** Conforme o perfil do usuário, esta tela pode apresentar imagens/mensagens diferentes. Os usuários do SIGPBF devem verificar sempre as informações desta área do Sistema.

# 3.2. Recuperar Login e Senha

Caso você tenha esquecido seu *login*, clique em **Esqueci o meu** *Login*, disponível na tela *Login*, como a figura a seguir:

| Desenvolvimento Social<br>Ministério do Desenvolvimento Social e Com | pate à Fome                                                                                 | Destaques do Governo                                         |
|----------------------------------------------------------------------|---------------------------------------------------------------------------------------------|--------------------------------------------------------------|
| Familia Familia                                                      | SIGPBF<br>Sistema de Gestão do Programa Bolsa Família                                       |                                                              |
|                                                                      |                                                                                             | Login   Sair   Mapa do Site   Acessibilidade   Faie conosco  |
| Login<br>Senha<br>Esqueci meu Login<br>Esqueci minha Senha<br>Recupe | Usuário<br>Senha<br>Jperação de <i>Login</i><br>ração de Senha                              | etter<br>Botão " <b>entrar</b> ", para<br>acesso à aplicação |
| Ministério do Dese                                                   | envolvimento Social e Combate à Fome - Secreta<br>SEPN 515 Bloco B Edifício Ômega CEP 70770 | aria Nacional de Renda de Cidadania<br>-502 Brasília/DF      |

Figura 6. Tela Login, indicando a área de recuperação de login e recuperação de senha

Em seguida, será disponibilizada a tela **Esqueci meu Login**. Nesta tela, informe o número de seu CPF e o *e-mail* cadastrado no controle de acesso e clique no botão enviar. Se os dados forem os mesmos daqueles inseridos no cadastro do usuário no Aplicativo do Controle de Acesso, será enviado para o *e-mail* cadastrado o **Login** de acesso ao SIGPBF.

| Ministério do Desenvolvimento Social | bate à Fome                                                                            |                                                          | Destaques do Governo 🗨        |
|--------------------------------------|----------------------------------------------------------------------------------------|----------------------------------------------------------|-------------------------------|
| Familia Banília                      | <b>SIGPBF</b><br>Sistema de Gestão do Programa Bolsa Família                           |                                                          |                               |
|                                      |                                                                                        | Login   Sair   Mapa do Site                              | Acessibilidade   Fale conosco |
|                                      |                                                                                        |                                                          |                               |
| Esqueci meu Login                    |                                                                                        |                                                          |                               |
| CPP                                  |                                                                                        |                                                          |                               |
| E-Mail *                             |                                                                                        |                                                          |                               |
| * Campo Obrigatório                  |                                                                                        |                                                          | enviar                        |
|                                      |                                                                                        |                                                          |                               |
|                                      |                                                                                        |                                                          |                               |
|                                      |                                                                                        |                                                          |                               |
|                                      |                                                                                        |                                                          |                               |
|                                      |                                                                                        |                                                          |                               |
|                                      |                                                                                        |                                                          |                               |
|                                      |                                                                                        |                                                          |                               |
| Ministério do Deser                  | volvimento Social e Combate à Fome - Secre<br>SEPN 515 Bloco B Edifício Ômega CEP 7077 | etaria Nacional de Renda de Cidadan<br>0-502 Brasília/DF | ia                            |

Figura 7. Tela Esqueci meu Login

Caso você tenha esquecido a sua senha, clique em **Esqueci a minha Senha**, conforme figura a seguir:

| Dese<br>Ministéri                   | nvolvimento Social e | ial<br>Combate à Fome                                 |                             | Destaques do Governo         |
|-------------------------------------|----------------------|-------------------------------------------------------|-----------------------------|------------------------------|
| Roisa Familia                       | Família              | SIGPBF<br>Sistema de Gestão do Programa Bolsa Família |                             |                              |
|                                     |                      |                                                       | Login   Sair   Mapa do Site | Acessibilidade   Fale conosc |
| Login                               |                      |                                                       |                             |                              |
| Login<br>Senha                      |                      |                                                       |                             |                              |
|                                     |                      |                                                       |                             | entrar                       |
| Esqueci meu Log<br>Esqueci minha Se | enha 🔶               | Recuperação de Senha                                  |                             |                              |
|                                     | •                    |                                                       |                             |                              |

Figura 8. Tela inicial de Login destacando Esqueci minha Senha

Em seguida, será disponibilizada a tela **Esqueci minha Senha**. Nesta tela, informe o número de seu CPF e o *e-mail* informado no cadastrado de usuário e clique no botão **enviar**. Se os dados forem os mesmos daqueles inseridos no cadastro do usuário no Aplicativo do Controle de Acesso será enviado para o *e-mail* cadastrado uma nova senha de acesso ao SIGPBF.

| Desenvolvimento Social<br>Ministério do Desenvolvimento Social e Com | pate à Fome                                                                             | P                                                         | estaques do Governo 🔍        |
|----------------------------------------------------------------------|-----------------------------------------------------------------------------------------|-----------------------------------------------------------|------------------------------|
| Familia Bouls A                                                      | SIGPBF<br>Sistema de Gestão do Programa Bolsa Família                                   |                                                           |                              |
| <u> </u>                                                             |                                                                                         | Login   Sair   Mapa do Site   A                           | cessibilidade   Fale conosco |
| Esqueci minha Senha                                                  |                                                                                         |                                                           |                              |
| CPF *                                                                | <b>—</b>                                                                                |                                                           |                              |
| E-Mail*                                                              |                                                                                         |                                                           | enviar ve tar                |
| * Campo Obrigatorio                                                  |                                                                                         |                                                           |                              |
|                                                                      |                                                                                         |                                                           |                              |
|                                                                      |                                                                                         |                                                           |                              |
|                                                                      |                                                                                         |                                                           |                              |
|                                                                      |                                                                                         |                                                           |                              |
| Ministério do Desenv                                                 | volvimento Social e Combate à Fome - Secre<br>SEPN 515 Bloco B Edifício Òmena CEP 7077/ | taria Nacional de Renda de Cidadania<br>1-502 Brasília/DE |                              |

Figura 9. Tela da funcionalidade Esqueci minha Senha

# 3.3. Alterar senha de acesso

Para realizar a alteração da sua senha de acesso ao Sistema, acesse Administrativo > Controle de Acesso > Alterar Senha:

| Desenvolvimento Social<br>Ministério do Desenvolvimento Social e Comb | pate à Fome                                           |              |              | Destaques do ( | Soverno 💌        |
|-----------------------------------------------------------------------|-------------------------------------------------------|--------------|--------------|----------------|------------------|
| Familia Familia                                                       | SIGPBF<br>Sistema de Gestão do Programa Bolsa Família |              |              |                | gestor.municipal |
|                                                                       |                                                       | Login   Sair | Mapa do Site | Acessibilidade | Fale conosco     |
| Administrativo Estados e Municípios Gestão de Cad                     | astro Gestão de Benefícios SICON                      |              |              |                | l .              |
| Controle de Acesso Manter                                             | Jsuário Usuários                                      |              |              |                |                  |
| Transmissão de Arquivos 🕨 Alterar                                     | senha                                                 |              |              |                |                  |

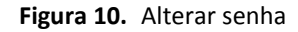

Nesse momento, será disponibilizada uma tela solicitando a informação sobre a **Senha Atual** e a **Nova Senha** que deseja cadastrar, como mostra a figura a seguir. Preencha os três campos e clique em salvar.

**ATENÇÃO:** Observe as regras definidas para o cadastro da nova senha, localizadas logo abaixo dos campos: **Senha atual**, **Nova senha** e **Confirmar senha**.

É sempre recomendável, ao efetuar o primeiro acesso, que você efetue a alteração da sua senha de acesso.

| Besenvolvimer<br>Ministério do Desenvolvime                                                         | i <b>to Social</b><br>nto Social e Combate à Fo | ome                                                               |                                                                 | Destaques do Governo 🗨        |
|----------------------------------------------------------------------------------------------------|-------------------------------------------------|-------------------------------------------------------------------|-----------------------------------------------------------------|-------------------------------|
| anisa Familia                                                                                       | nília Sisten                                    | GPBF<br>na de Gestão do Programa Bolsa Fam                        |                                                                 | gestor.municipal              |
|                                                                                                    |                                                 |                                                                   | Login   Sair   Mapa do Site                                     | Acessibilidade   Fale conosco |
| Administrativo Estados e Municípios                                                                 | Gestão de Cadastro                              | Gestão de Benefícios SICON                                        |                                                                 |                               |
| Alterar Senha                                                                                       |                                                 |                                                                   |                                                                 |                               |
| Senha atual *                                                                                       |                                                 |                                                                   |                                                                 |                               |
| Confirmar senha *                                                                                   |                                                 |                                                                   |                                                                 |                               |
| A senha deve conter letras (maiúsou<br>É aceito os caracteres especiais(!#\$<br>* Campo Obrigatório | las e/ou minúsculas) e núme<br>&()+≃@).         | eros.                                                             |                                                                 | salvar voltar                 |
|                                                                                                    |                                                 |                                                                   |                                                                 |                               |
|                                                                                                    |                                                 |                                                                   |                                                                 |                               |
|                                                                                                    |                                                 |                                                                   |                                                                 |                               |
|                                                                                                    |                                                 |                                                                   |                                                                 |                               |
| Minis                                                                                               | tério do Desenvolvime<br>SEPN 5                 | nto Social e Combate à Fome -<br>515 Bloco B Edifício Ômega CEP 2 | Secretaria Nacional de Renda de Cidada<br>70770-502 Brasília/DF | nia                           |

Figura 11. Alteração Senha

ATENÇÃO: Você somente poderá alterar a sua senha de usuário, isto é, não poderá alterar a senha de nenhum outro usuário. Os usuários com perfil gestor municipal e/ou coordenador estadual poderão apenas efetuar o procedimento Efetuar e Gerar Senha para os usuários cadastrados no seu município e/ou estado. Neste caso, a nova senha será enviada para o *e-mail* informado no cadastro do usuário no módulo de controle de acesso.

É importante destacar que **todos os usuários vinculados à gestão municipal e coordenação estadual** cadastrados no SIGPBF, **exceto gestor municipal e coordenador estadual**, independentemente do perfil de acesso que lhes foi concedido, visualizarão a seguinte tela, apenas com a ação **Alterar Senha** disponível:

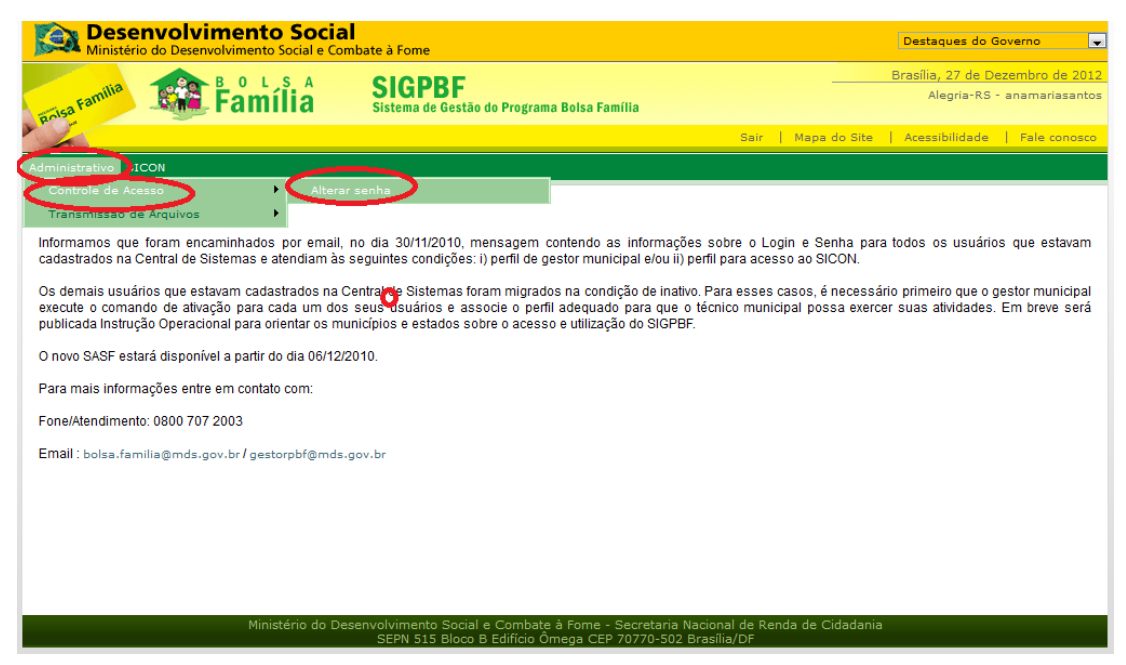

Figura 12. Funcionalidade do Aplicativo de Controle de Acesso Altera Senha disponível para os usuários

# 3.4. Mensagens apresentadas para vários tipos de erro de Login

Caso o usuário não obtenha êxito ao acessar o SIGPBF, aparecerão mensagens informando o motivo da impossibilidade de acesso, como descritas a seguir:

- Senha errada: "Usuário incorreto ou senha inválida".

- **Conta inativa:** "A sua conta está marcada como inativa. Por favor, entre em contato com o administrador do sistema".

- **Conta vencida por bloqueio automático:** *"O acesso a sua conta venceu por inatividade. Por favor, entre em contato com o administrador do sistema".* 

- Conta vencida por bloqueio programado: "O seu prazo de acesso venceu. Por favor, entre em contato com o administrador do sistema".

Se o usuário tentar acessar o Sistema com *Login* e senha incorretos, depois de cinco tentativas consecutivas de acesso, a conta de usuário apresentará situação inativa. Neste caso, a reativação deve ser feita pelo administrador local (gestor municipal e/ou coordenador estadual) ou federal, de acordo com o usuário. O Sistema informa a quantidade restante de tentativas. Caso o usuário faça um *Login* correto antes de efetivar as cinco tentativas consecutivas com erro, o Sistema reiniciará a contagem de tentativas.

Se o usuário desativar sua conta por excesso de *logins* errados, o Sistema enviará um *e-mail* ao endereço cadastrado, informando esta situação.

ATENÇÃO: Administrador local do SIPGBF: na esfera municipal é o gestor municipal, na esfera estadual é o coordenador estadual.

Na esfera federal, o responsável pelo SIPGBF é o gestor federal.

Se você é usuário com atuação no município, exceto o gestor municipal, entre em contato com o **administrado local = gestor municipal** do seu município para resolver problemas de acesso ao SIGPBF.

Se você é usuário com atuação no estado, exceto o coordenador estadual, entre em contato com o **administrador local = coordenador estadual** para resolver problemas de acesso ao SIGPBF.

Se você é gestor municipal ou coordenador estadual entre em contato com o **gestor federal** no telefone **0800 707 2003** para resolver problemas de acesso ao SIGPBF.

# 4. ACESSAR A FUNCIONALIDADE MANTER USUÁRIO

A funcionalidade Manter Usuário permite aos usuários com perfil Gestor Municipal e/ou Coordenador Estadual realizar as seguintes ações:

a) Visualizar os usuários cadastrados;

b) Pesquisar usuários a partir do preenchimento de um ou mais campos da área Pesquisar

Usuários e clicar no botão pesquisar ;

c) Incluir usuário clicando no botão novo ;

d) Atualizar ou alterar dados de usuários já cadastrados clicando no botão editar *mostra* a figura a seguir:

| IVIIII                                                            | istério do Desenvolvime                                                | ento Social e Combate à Fo                                                  | ome                                                                                                    |                                                                     |                                                               | Destaques do Gove         | rno                                     |
|-------------------------------------------------------------------|------------------------------------------------------------------------|-----------------------------------------------------------------------------|----------------------------------------------------------------------------------------------------|---------------------------------------------------------------------|---------------------------------------------------------------|---------------------------|-----------------------------------------|
| inisa Famil                                                       | 🔸 竉 Fai                                                                | mília SIC                                                                   | BABE<br>na de Gestão do Programa Bolsa Família                                                                                               |                                                                     |                                                               | ge                        | stor.municip                            |
| 1                                                                 |                                                                        |                                                                             |                                                                                                    | Login   Sair   I                                                    | Mapa do Site 🛛 📔                                              | Acessibilidade            | Fale conosc                             |
| ministrativ                                                       | o Estados e Município                                                  | s Gestão de Cadastro (                                                      | Gestão de Benefícios SICON                                                                                                    |                                                                     |                                                               |                           |                                         |
| ocê está aq                                                       | ui: sigpbf» administrati                                               | vo » controle de acesso »                                                   | usuário » pesquisar usuários                                                                                                    |                                                                     |                                                               |                           |                                         |
| Pesquisar                                                         | Usuários                                                               |                                                                             |                                                                                                    |                                                                     |                                                               |                           |                                         |
| Nome                                                              |                                                                        |                                                                             |                                                                                                    |                                                                     |                                                               |                           |                                         |
| Nome                                                              |                                                                        |                                                                             |                                                                                                    |                                                                     |                                                               |                           |                                         |
| E-mail                                                            |                                                                        |                                                                             |                                                                                                    |                                                                     |                                                               |                           |                                         |
| E-mail                                                            |                                                                        |                                                                             |                                                                                                    |                                                                     |                                                               |                           |                                         |
| E-mail<br>Login<br>CPF                                            |                                                                        |                                                                             |                                                                                                    |                                                                     |                                                               |                           | squisar                                 |
| E-mail<br>Login<br>CPF                                            |                                                                        |                                                                             |                                                                                                    |                                                                     |                                                               |                           | squisar                                 |
| E-mail<br>Login<br>CPF                                            |                                                                        |                                                                             | Resultados                                                                                                    |                                                                     |                                                               |                           | isquisar<br>novo                        |
| E-mail<br>Login<br>CPF                                            | Nome                                                                   | CPF                                                                         | Resultados<br>Email                                                                                                    | Login                                                               | Situação                                                      | Dt exp. senha             | novo<br>Ações                           |
| E-mail<br>Login<br>CPF<br>Cod                                     | Nome<br>gestor municipal                                               | CPF<br>893.427.663-07                                                       | Resultados<br>Email<br>gestor.municipal@mds.net                                                                                              | Login<br>gestor.municipal                                           | Situação<br>Ativo                                             | Dt exp. senha<br>13/02/12 | novo<br>Ações                           |
| E-mail<br>Login<br>CPF<br>Cod<br>720<br>111111                    | Nome<br>gestor municipal<br>Jorge Amado                                | CPF<br>893.427.663-07<br>111.222.333-44                                     | Resultados<br>Email<br>gestor.municipal@mds.net<br>jorge.amado@abcd.com                                                                      | Login<br>gestor.municipal<br>jose_alencar                           | Situação<br>Ativo<br>Inativo                                  | Dt exp. senha<br>13/02/12 | novo<br>Ações<br>P                      |
| E-mail<br>Login<br>CPF<br>Cod<br>720<br>111111<br>12222           | Nome<br>gestor municipal<br>Jorge Amado<br>Clara Nunes                 | CPF<br>893.427.663-07<br>111.222.333-44<br>222.333.444-55                   | Resultados<br>Email<br>gestor.municipal@mds.net<br>jorge.amado@abcd.com<br>claranunes@hotmail.com                                            | Login<br>gestor.municipal<br>jose_alencar<br>clara_                 | Situação<br>Ativo<br>Inativo<br>Inativo                       | Dt exp. senha<br>13/02/12 | novo<br>Ações<br>P                      |
| E-mail<br>Login<br>CPF<br>Cod<br>720<br>1111111<br>12222<br>12345 | Nome<br>gestor municipal<br>Jorge Amado<br>Clara Nunes<br>Raul Pompéia | CPF<br>893.427.663-07<br>111.222.333-44<br>222.333.444-55<br>333.444.555-66 | Resultados       Email       gestor.municipal@mds.net       jorge.amado@abcd.com       claranunes@hotmail.com       raul.pompeia@hotmail.com | Login<br>gestor.municipal<br>jose_alencar<br>clara_<br>raul_pompeia | Situação<br>Ativo<br>Inativo<br>Inativo<br>Inativo<br>Inativo | Dt exp. senha<br>13/02/12 | squiser<br>novo<br>Ações<br>P<br>P<br>P |

Figura 13. Tela Pesquisar Usuários, indicando os locais de pesquisa, inclusão e edição de dados

e) Ativar e inativar o cadastro dos usuários acessado a ação editar 🗾;

# 4.1. Visualizar usuários cadastrados no SIGPBF

Para visualizar os usuários já cadastrados no município e/ou estado, é necessário acessar Administrativo > Controle de Acesso > Manter Usuário, conforme a tela a seguir:

| Ministério do Desenvolvimento Social                      | ate à Fome                                                                                                    | Destaques do Governo                                        | - |
|-----------------------------------------------------------|----------------------------------------------------------------------------------------------------|-------------------------------------------------------------|---|
| antra Familia                                             | <b>SIGPBF</b><br>Sistema de Gestão do Programa Bolsa Família                                                    | gestor.municipa                                             | d |
|                                                           |                                                                                                    | Login   Sair   Mapa do Site   Acessibilidade   Fale conosco |   |
| Administrativo distados e Municípios Gestão de Cada       | astro Gestão de Benefícios SICON                                                                                |                                                             |   |
| Controle de Acesso<br>Transmesso de Arquivos<br>Alterar s | Jsuário Jsuário Jsuário Jsuário Jsuário Jsuário Jsuário Jsuário Jsuário Jsuário Jsuário Jsuário Jsuário Jsuário |                                                             |   |

Figura 14. Acesso a funcionalidade Manter Usuário.

Ao acessar a funcionalidade **Manter Usuário**, o administrador local terá acesso automaticamente, na tela inicial, das informações de todos os usuários já cadastrados no município e/ou estado.

Esta tela apresenta as seguintes informações dos usuários cadastrados e vinculados ao município e/ou estado: código, nome, CPF, *e-mail, login,* situação, data da expiração da senha e a coluna ações com a opção editar.

Cada tela disponibiliza a informação de dez (10) usuários cadastrados, tanto ativos quanto inativos. Caso o município e/ou estado possua mais de dez (10) usuários cadastrados, em **Pesquisar** 

**Usuários** são disponibilizadas tantas telas quanto forem necessárias de acordo com o número de usuários, conforme podemos observar na seguinte figura:

| 200 A                                                                                | Ministério do Desenvolvimento Socia                                                                                                    | al e Combate à Fon                                                                                                    | ne                                                                                                    |                                                                                                    | Desta                                                                                       | ques do Governo          | >                                                                                                    |
|--------------------------------------------------------------------------------------|----------------------------------------------------------------------------------------------------|----------------------------------------------------------------------------------------------------|----------------------------------------------------------------------------------------------------|----------------------------------------------------------------------------------------------------|---------------------------------------------------------------------------------------------|--------------------------|----------------------------------------------------------------------------------------------------|
|                                                                                      | BOLS                                                                                                    |                                                                                                    | DDC                                                                                                    |                                                                                                    | Brasília                                                                                    | , 27 de Dezemb           | ro de 20                                                                                                    |
| nisa F                                                                               | amilia 👫 Família                                                                                                    | a Sistema                                                                                                    | PDF<br>de Gestão do Programa Bolsa Família                                                                                                    | MDS-                                                                                                    | CG de Apoi                                                                                  | o à Gestão Desc<br>- ang | entraliza<br>elica.hul                                                                                       |
| 2                                                                                    |                                                                                                    |                                                                                                    |                                                                                                    | Sair   Mapa do Site                                                                                                    | e   Acess                                                                                   | ibilidade   Fal          | e conos                                                                                                    |
| ninistr                                                                              | ativo Estados e Municípios Gestão                                                                                                    | de Cadastro SIC                                                                                                    | ON CECAD                                                                                                    |                                                                                                    |                                                                                             |                          |                                                                                                    |
| ocê est                                                                              | <b>á aqui:</b> SIGPBF » Administrativo » Co                                                                                                    | ontrole de Acesso »                                                                                                    | Usuário » Pesquisar Usuários                                                                                                    |                                                                                                    |                                                                                             |                          |                                                                                                    |
| Pesaui                                                                               | sar Usuários                                                                                                    |                                                                                                    |                                                                                                    |                                                                                                    |                                                                                             |                          |                                                                                                    |
| Nome                                                                                 |                                                                                                    | -                                                                                                    |                                                                                                    |                                                                                                    |                                                                                             |                          |                                                                                                    |
| Nome<br>E mai                                                                        |                                                                                                    |                                                                                                    |                                                                                                    |                                                                                                    |                                                                                             |                          |                                                                                                    |
| Login                                                                                |                                                                                                    |                                                                                                    |                                                                                                    |                                                                                                    |                                                                                             |                          |                                                                                                    |
| CPE                                                                                  |                                                                                                    |                                                                                                    |                                                                                                    |                                                                                                    |                                                                                             |                          |                                                                                                    |
| 011                                                                                  |                                                                                                    |                                                                                                    |                                                                                                    |                                                                                                    |                                                                                             |                          |                                                                                                    |
|                                                                                      |                                                                                                    |                                                                                                    |                                                                                                    |                                                                                                    |                                                                                             | pesq                     | uisar                                                                                                    |
|                                                                                      |                                                                                                    |                                                                                                    |                                                                                                    |                                                                                                    |                                                                                             |                          |                                                                                                    |
|                                                                                      |                                                                                                    |                                                                                                    |                                                                                                    |                                                                                                    |                                                                                             |                          | DOVO                                                                                                    |
|                                                                                      |                                                                                                    |                                                                                                    | Resultados                                                                                                    |                                                                                                    |                                                                                             |                          | novo                                                                                                    |
| Cod                                                                                  | Nome                                                                                                    | CPF                                                                                                    | <b>Resultados</b><br>Email                                                                                                    | Login                                                                                                    | Situação                                                                                    | Dt exp. senha            | novo                                                                                                    |
| Cod                                                                                  | Nome<br>Carlos Antônio Maduro                                                                                                    | CPF<br>967.340.277-91                                                                                                    | Resultados<br>Email<br>cmaduro@hotmail.com                                                                                                    | Login                                                                                                    | Situação<br>Inativo                                                                         | Dt exp. senha            | novo<br>Ações                                                                                                |
| Cod<br>23215<br>45847                                                                | Nome<br>Carlos Antônio Maduro<br>CARLOS EDUARDO DE LIMA                                                                                                    | CPF<br>967.340.277-91<br>044.077.386-50                                                                                                    | Resultados<br>Email<br>cmaduro@hotmail.com<br>carlosl@pbh.gov.br                                                                                                    | Login<br>cmaduro<br>e.lima                                                                                                    | Situação<br>Inativo<br>Ativo                                                                | Dt exp. senha            | Ações                                                                                                    |
| Cod<br>23215<br>45847<br>39754                                                       | Nome<br>Carlos Antônio Maduro<br>CARLOS EDUARDO DE LIMA<br>Claudia Bastos Motta                                                                                                    | CPF<br>967.340.277-91<br>044.077.386-50<br>261.976.598-67                                                                                                    | Resultados<br>Email<br>cmaduro@hotmail.com<br>carlosl@pbh.gov.br<br>bolsafamiliasaude@santos.sp.gov.br                                                                                                    | Login<br>cmaduro<br>e.lima<br>cmotta                                                                                                    | Situação<br>Inativo<br>Ativo<br>Ativo                                                       | Dt exp. senha            | Ações                                                                                                    |
| Cod<br>23215<br>45847<br>39754<br>41261                                              | Nome<br>Carlos Antônio Maduro<br>CARLOS EDUARDO DE LIMA<br>Claudia Bastos Motta<br>Cleide Pantaroto Relk                                                                                                    | CPF<br>967.340.277-91<br>044.077.386-50<br>261.976.598-67<br>123.582.108-03                                                                                           | Resultados<br>Email<br>cmaduro@hotmail.com<br>carlosl@pbh.gov.br<br>bolsafamiliasaude@santos.sp.gov.br<br>cccidadenova@santabarbara.sp.gov.br                                                                                                    | Login<br>cmaduro<br>e.lima<br>cmotta<br>pantaroto                                                                                           | Situação<br>Inativo<br>Ativo<br>Ativo<br>Ativo                                              | Dt exp. senha            | novo<br>Ações<br>2<br>2                                                                                      |
| Cod<br>23215<br>45847<br>39754<br>41261<br>34726                                     | Nome<br>Carlos Antônio Maduro<br>CARLOS EDUARDO DE LIMA<br>Claudia Bastos Motta<br>Cleide Pantaroto Relk<br>Eliane Ferreira dos Santos                                                                                                    | CPF<br>967.340.277-91<br>044.077.386-50<br>261.976.598-67<br>123.582.108-03<br>219.716.838-09                                                                         | Resultados<br>Email<br>cmaduro@hotmail.com<br>carlosl@pbh.gov.br<br>bolsafamiliasaude@santos.sp.gov.br<br>cccidadenova@santabarbara.sp.gov.br<br>elifersan2004@yahoo.com.br                                                                                                    | Login<br>cmaduro<br>e.lima<br>cmotta<br>pantaroto<br>elianeferreiradossantos                                                                | Situação<br>Inativo<br>Ativo<br>Ativo<br>Ativo<br>Ativo                                     | Dt exp. senha            | NOVO<br>Ações<br>22<br>22<br>22<br>22<br>22<br>22                                                            |
| Cod<br>23215<br>45847<br>39754<br>41261<br>34726<br>33930                            | Nome<br>Carlos Antônio Maduro<br>CARLOS EDUARDO DE LIMA<br>Claudia Bastos Motta<br>Cleide Pantaroto Relk<br>Eliane Ferreira dos Santos<br>Fernanda Correa Martins                                                                                              | CPF<br>967.340.277-91<br>044.077.386-50<br>261.976.598-67<br>123.582.108-03<br>219.716.838-09<br>054.936.935-00                                                       | Resultados<br>Email<br>cmaduro@hotmail.com<br>carlosl@pbh.gov.br<br>bolsafamiliasaude@santos.sp.gov.br<br>cccidadenova@santabarbara.sp.gov.br<br>elifersan2004@yahoo.com.br<br>fernanda.cmartins1@gmail.com                                                                                       | Login<br>cmaduro<br>e.lima<br>cmotta<br>pantaroto<br>elianeferreiradossantos<br>fcorrea                                                     | Situação<br>Inativo<br>Ativo<br>Ativo<br>Ativo<br>Ativo<br>Ativo                            | Dt exp. senha            | Novo<br>Ações<br>22<br>22<br>22<br>22<br>22<br>22<br>22<br>22<br>22<br>22<br>22<br>22<br>22                  |
| Cod<br>23215<br>45847<br>39754<br>41261<br>34726<br>33930<br>24673                   | Nome<br>Carlos Antônio Maduro<br>CARLOS EDUARDO DE LIMA<br>Claudia Bastos Motta<br>Cleide Pantaroto Relk<br>Eliane Ferreira dos Santos<br>Fernanda Correa Martins<br>IOLANE DOS REIS DA SILVA                                                                  | CPF<br>967.340.277-91<br>044.077.386-50<br>261.976.598-67<br>123.582.108-03<br>219.716.838-09<br>054.936.935-00<br>175.859.452-72                                     | Resultados<br>Email<br>cmaduro@hotmail.com<br>carlosl@pbh.gov.br<br>bolsafamiliasaude@santos.sp.gov.br<br>cccidadenova@santabarbara.sp.gov.br<br>elifersan2004@yahoo.com.br<br>fernanda.cmartins1@gmail.com<br>iognanexingu@hotmail.com                                                           | Login<br>cmaduro<br>e.lima<br>cmotta<br>pantaroto<br>elianeferreiradossantos<br>fcorrea<br>iolane                                           | Situação<br>Inativo<br>Ativo<br>Ativo<br>Ativo<br>Ativo<br>Ativo<br>Ativo                   | Dt exp. senha            | novo<br>Ações<br>22<br>22<br>22<br>22<br>22<br>22<br>22<br>22<br>22<br>22<br>22<br>22<br>22                  |
| Cod<br>23215<br>45847<br>39754<br>41261<br>34726<br>33930<br>24673<br>46127          | Nome<br>Carlos Antônio Maduro<br>CARLOS EDUARDO DE LIMA<br>Claudia Bastos Motta<br>Cleide Pantaroto Relk<br>Eliane Ferreira dos Santos<br>Fernanda Correa Martins<br>IOLANE DOS REIS DA SILVA<br>Maria Luciana de Aquino Damião                                | CPF<br>967.340.277-91<br>044.077.386-50<br>261.976.598-67<br>123.582.108-03<br>219.716.838-09<br>054.936.935-00<br>175.859.452-72<br>841.350.776-68                   | Resultados<br>Email<br>cmaduro@hotmail.com<br>carlosl@pbh.gov.br<br>bolsafamiliasaude@santos.sp.gov.br<br>cccidadenova@santabarbara.sp.gov.br<br>elifersan2004@yahoo.com.br<br>fernanda.cmartins1@gmail.com<br>iognanexingu@hotmail.com<br>creasitabira@yahoo.com.br                              | Login<br>cmaduro<br>e.lima<br>cmotta<br>pantaroto<br>elianeferreiradossantos<br>fcorrea<br>iolane<br>marialucianadeaquinodamiao             | Situação<br>Instivo<br>Ativo<br>Ativo<br>Ativo<br>Ativo<br>Ativo<br>Ativo                   | Dt exp. senha            | novo<br>Ações<br>2<br>2<br>2<br>2<br>2<br>2<br>2<br>2<br>2<br>2<br>2<br>2<br>2<br>2<br>2<br>2<br>2<br>2<br>2 |
| Cod<br>23215<br>45847<br>39754<br>41261<br>34726<br>33930<br>24673<br>46127<br>23263 | Nome<br>Carlos Antônio Maduro<br>CARLOS EDUARDO DE LIMA<br>Claudia Bastos Motta<br>Cleide Pantaroto Relk<br>Eliane Ferreira dos Santos<br>Fernanda Correa Martins<br>IOLANE DOS REIS DA SILVA<br>Maria Luciana de Aquino Damião<br>PATRICIA DE MIRANDA REZENDE | CPF<br>967.340.277-91<br>044.077.386-50<br>261.976.598-67<br>123.582.108-03<br>219.716.838-09<br>054.936.935-00<br>175.859.452-72<br>841.350.776-68<br>013.350.966-47 | Resultados<br>Email<br>cmaduro@hotmail.com<br>carlosl@pbh.gov.br<br>bolsafamiliasaude@santos.sp.gov.br<br>cccidadenova@santabarbara.sp.gov.br<br>elifersan2004@yahoo.com.br<br>fernanda.cmartins1@gmail.com<br>iognanexingu@hotmail.com<br>creasitabira@yahoo.com.br<br>danielaprezende@gmail.com | Login<br>cmaduro<br>e.lima<br>cmotta<br>pantaroto<br>elianeferreiradossantos<br>fcorrea<br>iolane<br>marialucianadeaquinodamiao<br>pmiranda | Situação<br>Instivo<br>Ativo<br>Ativo<br>Ativo<br>Ativo<br>Ativo<br>Ativo<br>Ativo<br>Ativo | Dt exp. senha            | novo<br>Ações<br>2'<br>2'<br>2'<br>2'<br>2'<br>2'<br>2'<br>2'<br>2'<br>2'<br>2'<br>2'<br>2'                  |

Figura 15. Tela Pesquisar Usuários mostrando os usuários cadastrados

É importante destacar que somente os usuários com o perfil **Gestor Municipal e Coordenador Estadual** possuem acesso a estas informações.

# 4.2. Pesquisar Usuários Cadastrados no SIGPFB

Para efetuar a pesquisa dos usuários já cadastrados no município e/ou estado, é necessário acessar Administrativo > Controle de Acesso > Manter Usuário, como tela a seguir:

| Ministério do Desenvolvimento Social e                       | c <b>ial</b><br>Combate à Fome                        |                             | Destaques do Governo 💌        |
|--------------------------------------------------------------|-------------------------------------------------------|-----------------------------|-------------------------------|
| Familia Familia                                              | SIGPBF<br>Sistema de Gestão do Programa Bolsa Família |                             | gestor.municipal              |
|                                                              |                                                       | Login   Sair   Mapa do Site | Acessibilidade   Fale conosco |
| Administrativo estados e Municípios Gestão c                 | e Cadastro Gestão de Benefícios SICON                 |                             |                               |
| Controle de Acesso<br>Train <del>snicoso de</del> Arquivos A | anter Usuário<br>terar senha                          |                             |                               |

Figura 16. Acesso à funcionalidade Manter Usuário

Somente poderão pesquisar os usuários cadastrados:

a) Na esfera municipal: o usuário que possuir o perfil Gestor Municipal;

b) Na esfera estadual: o usuário que possuir o perfil Coordenador Estadual.

Após selecionar **Manter Usuário**, você terá acesso a **Pesquisar Usuários** com informações de todos os usuários já cadastrados no município e/ou estado, conforme demonstra a figura a seguir:

| inisa Famil                                                       | 🤊 竉 Far                                       | nília SIG                                                                   | <b>PBF</b><br>a de Gestão do Programa Bolsa Família                                    |                                                                     |                                                    | ge                        | estor.municip                |
|-------------------------------------------------------------------|-----------------------------------------------|-----------------------------------------------------------------------------|----------------------------------------------------------------------------------------|---------------------------------------------------------------------|----------------------------------------------------|---------------------------|------------------------------|
| <u> </u>                                                          |                                               |                                                                             |                                                                                        | Login   Sair   I                                                    | Mapa do Site 🕴                                     | Acessibilidade            | Fale conosco                 |
| ministrativ                                                       | o Estados e Municípios                        | Gestão de Cadastro G                                                        | estão de Benefícios SICON                                                              |                                                                     |                                                    |                           |                              |
| cê está aq                                                        | ui: sigpbf » administrativ                    | νο » controle de acesso » ι                                                 | usuário » pesquisar usuários                                                           |                                                                     |                                                    |                           |                              |
| Pesquisar                                                         | r Usuários                                    |                                                                             |                                                                                        |                                                                     |                                                    |                           |                              |
|                                                                   |                                               |                                                                             |                                                                                        |                                                                     |                                                    |                           |                              |
| E-mail<br>Login<br>CPF                                            |                                               | *                                                                           | Preencha pelo menos<br>um dos campos para<br>efetuar a pesquisa                        |                                                                     |                                                    |                           | esquisar                     |
| E-mail<br>Login<br>CPF                                            |                                               | \$                                                                          | Preencha pelo menos<br>um dos campos para<br>efetuar a pesquisa<br>Resultados          |                                                                     |                                                    |                           | novo                         |
| E-mail<br>Login<br>CPF                                            | Nome                                          | CPF                                                                         | Preencha pelo menos<br>um dos campos para<br>efetuar a pesquisa<br>Resultados<br>Email | Login                                                               | Situação                                           | Dt exp. senha             | novo<br>Ações                |
| E-mail<br>Login<br>CPF<br>Cod                                     | Nome<br>gestor municipal                      | CPF<br>893.427.663-07                                                       | Preencha pelo menos<br>um dos campos para<br>efetuar a pesquisa                        | Login<br>gestor.municipal                                           | Situação<br>Ativo                                  | Dt exp. senha<br>13/02/12 | novo<br>Ações                |
| E-mail<br>Login<br>CPF<br>Cod<br>720<br>111111                    | Nome gestor municipal Jorge Amado             | СРF<br>893.427.663-07<br>111.222.333-44                                     | Preencha pelo menos<br>um dos campos para<br>efetuar a pesquisa                        | Login<br>gestor.municipal<br>jose_alencar                           | Situação<br>Ativo<br>Inativo                       | Dt exp. senha<br>13/02/12 | novo<br>Ações<br>2           |
| E-mail<br>Login<br>CPF<br>Cod<br>720<br>111111<br>12222           | Nome gestor municipal Jorge Amado Clara Nunes | CPF<br>893.427.663-07<br>111.222.333-44<br>222.333.444-55                   | Preencha pelo menos<br>um dos campos para<br>efetuar a pesquisa                        | Login<br>gestor.municipal<br>jose_alencar<br>clara_                 | Situação<br>Ativo<br>Inativo<br>Inativo            | Dt exp. senha<br>13/02/12 | Ações<br>P<br>Ações<br>Ações |
| E-mail<br>Login<br>CPF<br>Cod<br>720<br>1111111<br>12222<br>12345 | Raul Pompéia                                  | CPF<br>893.427.663-07<br>111.222.333-44<br>222.333.444-55<br>333.444.555-66 | Preencha pelo menos<br>um dos campos para<br>efetuar a pesquisa                        | Login<br>gestor.municipal<br>jose_alencar<br>clara_<br>raul_pompeia | Situação<br>Ativo<br>Inativo<br>Inativo<br>Inativo | Dt exp. senha<br>13/02/12 | novo<br>Ações<br>P<br>P      |

Figura 17. Tela pesquisar usuários

Esta tela apresentará as seguintes informações dos usuários cadastrados e vinculados ao município e/ou estado: Código, Nome, CPF, *E-mail, Login,* Situação, Data da Expiração da Senha e a Coluna Ações com a Opção Editar.

Caso você necessite efetuar a pesquisa do usuários, basta preencher pelo menos um dos campos: Nome, *E-mail, Login* ou CPF e clicar em pesquisar , que serão disponibilizadas as informações do(s) usuário(s) cadastrado(s), conforme a tela a seguir:

| SA D<br>Mi             | inistério do Desenvolvimento Social e | Clai<br>Combate à Fome     |                             |          |              | Destaques do G               | ioverno                      |
|------------------------|---------------------------------------|----------------------------|-----------------------------|----------|--------------|------------------------------|------------------------------|
| nisa Fam               | 🔎 🏦 Família                           | Sigpbr<br>Sistema de Gestã | o do Programa Bolsa Família |          |              | Brasília, 2 de<br>Alegria-RS | Janeiro de :<br>- angelica.h |
| ~                      |                                       |                            |                             | Sair   M | Mapa do Site | Acessibilidade               | Fale cond                    |
| ninistrati             | vo Estados e Municípios Gestão de     | e Cadastro SICON CECA      | D                           |          |              |                              |                              |
| cê está a              | aqui: SIGPBF » Administrativo » Contr | role de Acesso » Usuário   | » Pesquisar Usuários        |          |              |                              |                              |
| esquisa                | r Usuários                            |                            |                             |          |              |                              |                              |
| Nome                   |                                       |                            |                             |          |              |                              |                              |
| E-mail<br>Login<br>CPF | 940.022.580-68                        | •                          |                             |          |              |                              |                              |
| E-mail<br>Login<br>CPF | 940.022.580-68                        | ,                          |                             |          |              |                              | pesquisar                    |
| E-mail<br>Login<br>CPF | 940.022.580-68                        | ,                          |                             |          |              |                              | pesquisar                    |
| E-mail<br>Login<br>CPF | 940.022.580-68                        | cos                        | Resultados                  | Logia    | Cituraão     |                              | pesquisar<br>novo            |

Figura 18. Opções de pesquisa e resultados da tela Pesquisar Usuários

olvimento Social e Combate à Fome - Secretaria Nac SEPN 515 Bloco B Edifício Ômega CEP 70770-502 Bra

# 4.3. Incluir usuários

Se você deseja efetuar o cadastramento dos usuários, é necessário acessar a funcionalidade Manter Usuário. Somente o administrador local poderá efetuar o cadastramento de usuários:

- a) Na esfera municipal: o usuário que possuir o perfil Gestor Municipal;
- b) Na esfera estadual: o usuário que possuir o perfil Coordenador Estadual.

Para acessar esta funcionalidade, é necessário acessar Administrativo > Controle de Acesso > Manter Usuário, conforme a tela a seguir:

| Desenvolviment<br>Ministério do Desenvolviment | to Social<br>to Social e Comb | ate à Fome                                            |                             | Destaques do C | Boverno 💌        |
|------------------------------------------------|-------------------------------|-------------------------------------------------------|-----------------------------|----------------|------------------|
| anisa Familia                                  | ı s A                         | SIGPBF<br>Sistema de Gestão do Programa Bolsa Família |                             |                | gestor.municipal |
|                                                |                               |                                                       | Login   Sair   Mapa do Site | Acessibilidade | Fale conosco     |
| Administrativo estados e Municípios            | Gestão de Cada                | stro Gestão de Benefícios SICON                       |                             |                |                  |
| Controle de Acesso<br>Transmosto de Arquivos   | Manter U     Alterar s        | enha                                                  |                             |                |                  |

Figura 19. Tela de acesso à funcionalidade Manter Usuário

Após a seleção **Manter Usuário**, será disponibilizada a tela **Pesquisar Usuários** com todos os usuários cadastrados no município e/ou estado, de acordo com a figura a seguir. Cabe destacar que esta funcionalidade e a tela com os usuários cadastrados somente serão disponibilizadas aos usuários que possuem o perfil **Gestor Municipal e/ou Coordenador Estadual**:

| De<br>Mini    | senvolvimer               | <b>tto Social</b><br>ento Social e Combate à Fo | ome                                                                       |                                             |                | Destaques do Gov | erno 💌          |
|---------------|---------------------------|-------------------------------------------------|---------------------------------------------------------------------------|---------------------------------------------|----------------|------------------|-----------------|
| Roisa Famil   | 🔸 竉 Fai                   | nília SIG                                       | BPBF<br>na de Gestão do Programa Bolsa Família                            |                                             |                | g                | estor.municipal |
|               |                           |                                                 |                                                                           | Login   Sair   I                            | Mapa do Site 🕴 | Acessibilidade   | Fale conosco    |
| Administrativ | o Estados e Município:    | s Gestão de Cadastro G                          | Gestão de Benefícios SICON                                                |                                             |                |                  |                 |
| você está aqu | ui: sigpbf » administrati | vo » controle de acesso » i                     | usuário » pesquisar usuários                                              |                                             |                |                  |                 |
| Desquiser     | llouárico                 |                                                 |                                                                           |                                             |                |                  |                 |
| resquisai     |                           |                                                 |                                                                           |                                             |                |                  |                 |
| Nome          |                           |                                                 |                                                                           |                                             |                |                  |                 |
| E-mail        |                           |                                                 |                                                                           |                                             |                |                  |                 |
| Login         |                           |                                                 |                                                                           |                                             |                |                  |                 |
| CPF           |                           |                                                 |                                                                           |                                             |                | _                |                 |
|               |                           |                                                 |                                                                           |                                             |                | p                | esquisar        |
|               |                           |                                                 |                                                                           |                                             |                |                  | novo            |
|               |                           |                                                 | Resultados                                                                |                                             |                |                  |                 |
| Cod           | Nome                      | CPF                                             | Email                                                                     | Login                                       | Situação       | Dt exp. senha    | Ações           |
| 720           | gestor municipal          | 893.427.663-07                                  | gestor.municipal@mds.net                                                  | gestor.municipal                            | Ativo          | 13/02/12         | 2               |
| 111111        | Jorge Amado               | 111.222.333-44                                  | jorge.amado@abcd.com                                                      | jose_alencar                                | Inativo        |                  | 2               |
| 12222         | Clara Nunes               | 222.333.444-55                                  | claranunes@hotmail.com                                                    | clara_                                      | Inativo        |                  | 2               |
| 12345         | Raul Pompéia              | 333.444.555-66                                  | raul.pompeia@hotmail.com                                                  | raul_pompeia                                | Inativo        |                  | 2               |
| 234567        | Cora Coralina             | 444.555.666-77                                  | cora.coralina@hotmail.com                                                 | cora_coralina                               | Ativo          |                  | 2               |
|               |                           |                                                 |                                                                           |                                             |                |                  |                 |
|               |                           |                                                 |                                                                           |                                             |                |                  |                 |
|               |                           | stério do Désenvolvime<br>SEPN 5                | nto Social e Combate à Fome - Secre<br>15 Bloco B Edifício Ômega CEP 7077 | etaria Nacional de Rei<br>0-502 Brasília/DF | nda de Cidadan |                  |                 |

Figura 20. Tela de acesso à funcionalidade Incluir Usuário

Para incluir um novo usuário, é necessário clicar no botão novo e você será direcionado para a tela a seguir:

| Desenv<br>Ministério do  | Desenvolvimento Soc     | ocial<br>ial e Combate à Fom | e                                             |                                     | Destaques do Governo                |
|--------------------------|-------------------------|------------------------------|-----------------------------------------------|-------------------------------------|-------------------------------------|
| isa Familia              | Famíli                  | A SIGI<br>a Sistema          | P <b>BF</b><br>de Gestão do Programa Bolsa Fa |                                     | gestor.municip                      |
| A.                       |                         |                              |                                               | Login   Sair   Mapa do              | Site   Acessibilidade   Fale conosc |
| ninistrativo Estad       | os e Municípios Gest    | ão de Cadastro Ges           | tão de Benefícios SICON                       |                                     |                                     |
| ê está aqui: SIGP        | BF » Administrativo » ( | Controle de Acesso »         | Usuário » Incluir Usuário                     |                                     |                                     |
| Icluir Usuário           |                         |                              |                                               |                                     |                                     |
| Situação Usuário         | Ativo 💌                 |                              |                                               |                                     |                                     |
| -mail *                  |                         |                              |                                               |                                     |                                     |
| Confirme E-mail *        |                         |                              |                                               |                                     |                                     |
| CPF *                    |                         | _                            |                                               |                                     |                                     |
| 3loqueio<br>Programado   | [                       |                              |                                               |                                     |                                     |
| 3loqueio<br>Automático * | 16/02/2011              |                              |                                               |                                     |                                     |
| JF *                     | Selecione 💌             |                              |                                               |                                     |                                     |
| Município *              | Selecione 🐙             |                              |                                               |                                     |                                     |
| Jsuário *                |                         | Escolher Login               |                                               |                                     |                                     |
| Telefones *              | adicionar telefone      |                              |                                               |                                     |                                     |
| Orgão/Perfil*            | Orgão                   | Perfil                       | Ações                                         |                                     |                                     |
|                          | Piranhas-AL             | adicionar perfil             | <ul> <li>×</li> </ul>                         |                                     |                                     |
|                          | adicionar órgão         |                              |                                               |                                     |                                     |
|                          |                         |                              |                                               |                                     | salvar voltar                       |
|                          |                         |                              |                                               |                                     |                                     |
| ampo Obrigatório         |                         |                              |                                               |                                     |                                     |
|                          | Ministério d            | o Desenvolviment             | Social e Combate à Fome                       | - Serretaria Nacional de Renda de ( | Pidadania                           |

Figura 21. Tela Incluir Usuário

Veja na tabela, a seguir, informações sobre os campos a serem preenchidos na inclusão ou alteração de usuários:

| Campo                    | Descrição                                                                                                    |  |  |  |  |
|--------------------------|----------------------------------------------------------------------------------------------------|--|--|--|--|
|                          | Permite escolher entre usuário <u>Ativo</u> ou <u>Inativo</u> , em que:                                                                            |  |  |  |  |
| Situação do usuário      | Ativo: permite ao usuário o acesso ao Sistema.                                                                                                    |  |  |  |  |
|                          | Inativo: não permite ao usuário o acesso ao Sistema.                                                                                               |  |  |  |  |
| Nome                     | Permite cadastrar o nome completo do usuário. Não permite a inserção de abreviaturas.                                                              |  |  |  |  |
|                          | Este é um campo de digitação livre com a possibilidade de registro de até 50 caracteres.                                                           |  |  |  |  |
| E-mail                   | Permite o cadastro do endereço eletrônico do usuário que deverá ser preferencialmente o <i>e-mail</i> institucional.                               |  |  |  |  |
|                          | Este também é um campo livre.                                                                                                    |  |  |  |  |
| Confirme o <i>E-mail</i> | Solicita a confirmação do <i>e-mail</i> cadastrado no campo anterior.                                                                              |  |  |  |  |
| CDE                      | Permite o cadastro do CPF do usuário.                                                                                                    |  |  |  |  |
| CPF                      | Este é um campo que permite apenas a inserção de números.                                                                                          |  |  |  |  |
|                          | Permite cadastrar uma data específica para bloquear o acesso ao Sistema.                                                                           |  |  |  |  |
| Bloqueio programado      | O preenchimento deste campo é recomendado para usuários que terão prazo determinado de acesso ao Sistema.                                          |  |  |  |  |
|                          | Não é campo de preenchimento obrigatório.                                                                                                    |  |  |  |  |
| Bloqueio automático      | Este campo é preenchido, automaticamente, pelo Sistema, e, a partir da data especificada, o acesso do usuário cadastrado será bloqueado.           |  |  |  |  |
|                          | Ocorrerá, também, este bloqueio quando o usuário deixar de acessar o Sistema por mais de três meses após o seu cadastro.                           |  |  |  |  |
| UF/Município             | Permite selecionar a UF e o município ao qual o usuário está vinculado.                                                                            |  |  |  |  |
| Usuário                  | Permite cadastrar o <i>Login</i> do usuário, que será utilizado para acesso ao Sistema.                                                            |  |  |  |  |
| Telefone                 | Permite registrar telefone (s) de contato do usuário. Pode ser<br>incluída mais de uma informação relacionada a telefone de<br>contato do usuário. |  |  |  |  |
| Adicionar órgão/perfil   | Permite associar o usuário a um ou mais órgãos e depois correlacionar o seu perfil.                                                                |  |  |  |  |

**ATENÇÃO:** O cadastro de usuário possui as seguintes regras a serem observadas:

- Apenas um usuário pode ser cadastrado por CPF;
- É obrigatório o preenchimento de todos os campos marcados com asterisco vermelho;
- O administrador local terá acesso apenas às informações dos usuários do(s) órgão (s) ao qual está vinculado, ou seja, não possui acesso ao cadastro dos usuários de outros municípios e/ou estados;
- O administrador local somente poderá cadastrar usuários para o órgão ao qual está vinculado;
- O administrador local pode atribuir aos usuários apenas os perfis com permissões que ele mesmo possui. Exemplo: gestor municipal pode cadastrar outro usuário no município com o perfil **Gestor Municipal**;
- O administrador local somente poderá conceder os perfis que estão disponíveis, de acordo com a esfera administrativa para os usuários. Exemplo: gestor municipal somente poderá conceder perfis de acesso específicos para usuários do município;
- O *e-mail* do usuário deve ser repetido em dois campos diferentes no ato do cadastro. Se os dois campos não conferirem, o cadastro não será aceito.
- Apenas o próprio usuário pode alterar a sua senha no Sistema. Caso ocorra algum problema com esta solicitação, outros usuários com perfis mais amplos (no caso dos usuários do município, o gestor municipal, usuários do Estado, coordenador estadual e para o gestor municipal e o coordenador estadual, o gestor federal) é que terão acesso a um botão Gerar e Enviar Senha por *e-mail* ao usuário.

**ATENÇÃO:** Caso um usuário já esteja vinculado a um órgão e, haja a necessidade de vinculá-lo a outro órgão, é necessário efetuar contato com o gestor federal para efetuar este procedimento de alteração do órgão pelo *e-mail* <u>gestorpbf@mds.gov.br</u>

Ao término do preenchimento dos campos da tela Incluir Usuário, clique no botão calvar. Caso todos os dados estejam válidos, o Sistema mostrará a mensagem de êxito a seguir:

🕖 Registro gravado com sucesso

| Istrativo Estados e Mu<br>Iuir Usuário<br>tuação Usuário Ariv<br>ome * Ana<br>-mail * ana<br>onfirme E-mail * an@<br>PF * 736<br>oqueio<br>rogramado<br>oqueio<br>rogramado<br>oqueio<br>sogramado<br>F * RS                                            | Inicipios Gestão de<br>ivo y<br>a Maria Santos<br>a@hotmail.com<br>6.933.111-37                  | Cadastro SICON C                   | ECAD  | grama Bolsa Fami | Sair | Mapa do Sit | Brasili  | , 26 de De<br>Alegria-RS<br>Isibilidade | ezembro de<br>6 - angelica.P<br>  Fale con |
|----------------------------------------------------------------------------------------------------|--------------------------------------------------------------------------------------------------|------------------------------------|-------|------------------|------|-------------|----------|-----------------------------------------|--------------------------------------------|
| nistrativo Estados e Mu<br>luir Usuário<br>tuação Usuário Ativ<br>ome Ana<br>mail Ana<br>onfirme E-mail ana<br>orgramado<br>oqueio<br>ogramado<br>oqueio<br>sogramado<br>oqueio<br>sogramado<br>oqueio<br>sogramado<br>oqueio<br>sogramado<br>sogramado | vunicípios Gestão de<br>ivo v<br>a Maria Santos<br>a@hotmail.com<br>@hotmail.com<br>6.933.111-37 | Sistema de Ge<br>Cadastro SICON CE | ECAD  | grama Bolsa Fami | Sair | Mapa do Sit | e   Aces | sibilidade                              | Fale con                                   |
| nistrativo Estados e Mu<br>luir Usuário Ativ<br>ome Ana<br>mal Ana<br>mal ana<br>onfirme E-mail ana<br>PF 736<br>loqueio<br>ogramado<br>ogramado<br>ogramado<br>F 8 26/0<br>F 8 RS                                                                      | unicípios Gestão de<br>ivo v<br>a Maria Santos<br>a@hotmail.com<br>@hotmail.com<br>6.933.111-37  | Cadastro SICON C                   | ECAD  |                  | Sair | Mapa do Sit | e   Aces | sibilidade                              | Fale con                                   |
| Iluir Usuário Estados e Mu<br>Iluir Usuário Ativ<br>ome Ana<br>-mail Ana<br>onfirme E-mail Ana<br>organado<br>oqueio<br>oqueio<br>oqueio<br>oqueio<br>sofamádo<br>F. Rs                                                                                 | vnicípios Gestão de<br>vo v<br>a Maria Santos<br>a@hotmail.com<br>@hotmail.com<br>6.933.111-37   | Cadastro SICON C                   | ECAD  |                  |      |             |          |                                         |                                            |
| luir Usuário Ativ<br>ome · Ana<br>-mail · ana<br>onfirme E-mail · ang<br>PF · 736<br>loqueio<br>rogramado<br>oqueio 26/0<br>tomático · F · RS                                                                                                    | ivo v<br>a Maria Santos<br>a@hotmail.com<br>@hotmail.com<br>6.933.111-37                         |                                    |       |                  |      |             |          |                                         |                                            |
| ituação Usuário Ativ<br>ome • Ana<br>-mail • ana<br>onfirme E-mail • an@<br>PF • 736<br>loqueio<br>rogramado<br>oqueio<br>oqueio<br>soqueio<br>tomático •<br>F • RS                                                                                     | ivo v<br>a Maria Santos<br>@hotmail.com<br>6.933.111-37                                          | )                                  |       |                  |      |             |          |                                         |                                            |
| orme • Ana<br>-mail • ana<br>onfirme E-mail • an@<br>PF • 736<br>loqueio<br>rogramado<br>oqueio<br>oqueio<br>cogramado<br>F • RS                                                                                                    | A Maria Santos<br>a@hotmail.com<br>@hotmail.com<br>6.933.111-37                                  | ]                                  |       |                  |      |             |          |                                         |                                            |
| -mail * ana<br>onfirme E-mail * an@<br>PF * 736<br>loqueio<br>rogramado<br>loqueio<br>soqueio<br>ze/d<br>tomático *                                                                                                    | a@hotmail.com<br>@hotmail.com<br>6.933.111-37                                                    | ]                                  |       |                  |      |             |          |                                         |                                            |
| onfirme E-mail * an@<br>PF * 736<br>loqueio<br>rogramado<br>loqueio<br>tomático *<br>F * RS                                                                                                    | @hotmail.com<br>6.933.111-37                                                                     | ]                                  |       |                  |      |             |          |                                         |                                            |
| PF • 736<br>loqueio<br>rogramado<br>loqueio 26/0<br>ttomático • RS                                                                                                    | 6.933.111-37                                                                                     | )                                  |       |                  |      |             |          |                                         |                                            |
| oqueio<br>oqueio<br>Itomático *                                                                                                    | /03/2013                                                                                         | )                                  |       |                  |      |             |          |                                         |                                            |
| loqueio 26/0<br>utomático *                                                                                                    | /03/2013                                                                                         |                                    |       |                  |      |             |          |                                         |                                            |
| F* RS                                                                                                    |                                                                                                  |                                    |       |                  |      |             |          |                                         |                                            |
|                                                                                                    | · ·                                                                                              |                                    |       |                  |      |             |          |                                         |                                            |
| unicípio •se                                                                                                    | Selecione                                                                                        |                                    |       |                  |      |             |          |                                         |                                            |
| suário * ana                                                                                                    | amariasantos E                                                                                   | scolher Login                      |       |                  |      |             |          |                                         |                                            |
| elefones *                                                                                                    | dicionar telefone                                                                                |                                    |       |                  |      |             |          |                                         |                                            |
| rgão/Perfil • ć                                                                                                    | Órgão                                                                                            | Perfil                             | Ações |                  |      |             |          |                                         |                                            |
|                                                                                                    | Sicon_Gesto                                                                                      | or_Municipal                       | ×     |                  |      |             |          |                                         |                                            |
| Ale                                                                                                    | egria-RS Sicon_Munic<br>adicion                                                                  | tipal_Consulta<br>nar perfil       | ×     |                  |      |             |          |                                         |                                            |
|                                                                                                    | adicionar órgão                                                                                  |                                    |       |                  |      |             |          |                                         |                                            |
|                                                                                                    |                                                                                                  |                                    |       |                  |      |             |          | salva                                   | ar voltar                                  |
|                                                                                                    |                                                                                                  |                                    |       |                  |      |             |          |                                         |                                            |
| mpo Obrigatório                                                                                                    |                                                                                                  |                                    |       |                  |      |             |          |                                         |                                            |
|                                                                                                    |                                                                                                  |                                    |       |                  |      |             |          |                                         |                                            |

Figura 22. Tela Incluir Usuário com cadastro completo do usuário

Após a inclusão do usuário pelo administrador local, é gerada, automaticamente, pelo SIGPBF a senha de acesso ao SIGPBF. Uma mensagem com o *login* e senha de acesso é enviada para o endereço de *e-mail* do usuário cadastrado, conforme o seguinte modelo:

```
Prezado usuário,
Segue seu login e senha para acesso ao SIGPBF:
Login: anamariasantos
Senha: LZLIATWK
Sua senha deverá ser trocada no primeiro acesso.
Att,
Secretaria Nacional de Renda de Cidadania
Ministério do Desenvolvimento Social e Combate à Fome
Av. W3 Norte, SEPN Quadra 515, Bloco B, 5° Andar - Senarc Sala 548
CEP: 70770-502 Brasília DF
Fone/Atendimento: 0800 707 2003
/ gestorpbf@mds.gov.br
```

**ATENÇÃO:** Caso os campos obrigatórios não estejam preenchidos corretamente, serão exibidas mensagens de alerta na parte superior da tela, como na figura a seguir:

| anisa Familia            | Família                          | SIGPBF<br>Sistema de Gestão do Programa Bolsa Família | Brasilia, 26 de Dezembro de Alegria-RS - angelica. |
|--------------------------|----------------------------------|-------------------------------------------------------|----------------------------------------------------|
| No.                      |                                  |                                                       | Sair   Mapa do Site   Acessibilidade   Fale cor    |
| Administrativo Estado:   | s e Municípios Gestão de Cac     | lastro SICON CECAD                                    |                                                    |
| Você está aquir SIGDE    | 25 » Administrativo » Controle o | le Acesso » Usuário » Incluir Usuário                 |                                                    |
| E-mail e a confirma      | ição hao conferem.               |                                                       |                                                    |
| Incluir Usuário          |                                  |                                                       |                                                    |
| Situação Usuário         | Ativo 💌                          |                                                       |                                                    |
| Nome *                   | Ana Maria Santos                 |                                                       |                                                    |
| E-mail *                 |                                  |                                                       |                                                    |
| Confirme E-mail *        |                                  |                                                       |                                                    |
| CPF *                    | /30.555.111 5/                   |                                                       |                                                    |
| Bloqueio<br>Programado   |                                  |                                                       |                                                    |
| Bloqueio<br>Automático * | 26/03/2013                       |                                                       |                                                    |
| UF *                     | RS                               |                                                       |                                                    |
| Município *              | 4300455 - Alegria                | •                                                     |                                                    |
| Usuário *                | anamariasantos Escol             | her Login                                             |                                                    |
| Telefones *              | DDD Telefone                     | Tipo Ações                                            |                                                    |
|                          | 55 81125556                      | Celular 💥                                             |                                                    |
|                          | adicionar telefone               |                                                       |                                                    |
| Órgão/Perfil *           | Órgão Po                         | erfil Ações                                           |                                                    |
|                          | Sicon_Gestor_M                   | lunicipal 💥                                           |                                                    |
|                          | Alegria-RS Sicon_Municipal       | L_Consulta                                            |                                                    |
|                          | adicionar                        | perfil                                                |                                                    |
|                          | adicionar órgão                  |                                                       |                                                    |
|                          |                                  |                                                       | salvar voltar                                      |
|                          |                                  |                                                       |                                                    |

## 4.3.1. Bloqueio Automático e Programado

A tela Incluir Usuário apresenta os campos Bloqueio Automático e Bloqueio Programado, conforme demonstra a seguinte figura:

| Desenve<br>Ministério do | olvimento Social<br>Desenvolvimento Social e Com | bate à Fome                                                                         | Destaques do Governo 🗸                                       |
|--------------------------|--------------------------------------------------|-------------------------------------------------------------------------------------|--------------------------------------------------------------|
| anisa familia            | Família                                          | SIGPBF<br>Sistema de Gestão do Programa Bolsa Família                               | Clasilla, 17 de Novembro de 2010<br>geschimaliste            |
|                          |                                                  |                                                                                     | Login   Sair   Mapa do Site   Acessibilidade   Fale conosco  |
| Administrativo Estado    | s e Municípios Gestão de Ca                      | dastro Gestão de Benefícios SICON                                                   |                                                              |
| Você está aqui: SIGPB    | SF » Administrativo » Controle o                 | de Acesso » Usuário » Incluir Usuário                                               |                                                              |
| Incluir Usuário          |                                                  |                                                                                     |                                                              |
| Situação Usuário         | Ativo 👻                                          |                                                                                     |                                                              |
| Nome *                   |                                                  |                                                                                     |                                                              |
| E-mail *                 |                                                  |                                                                                     |                                                              |
| Confirme E-mail *        |                                                  |                                                                                     |                                                              |
| CPF *                    |                                                  |                                                                                     |                                                              |
| Bloqueio<br>Programado   |                                                  |                                                                                     |                                                              |
| Bloqueio<br>Automático * | 17/02/2011                                       |                                                                                     |                                                              |
| UF *                     | Selecione 💌                                      | _                                                                                   |                                                              |
| Município *              | Selecione 👻                                      |                                                                                     |                                                              |
| Usuário *                | Esc                                              | olher Login                                                                         |                                                              |
| Telefones *              | adicionar telefone                               |                                                                                     |                                                              |
| Orgão/Perfil *           | Orgão                                            | Perfil Ações                                                                        |                                                              |
|                          | Piranhas-AL adicion                              | ar perfil 🛛 💥                                                                       |                                                              |
|                          | adicionar órgão                                  |                                                                                     |                                                              |
|                          |                                                  |                                                                                     | salvar voltar                                                |
| * Campo Obrigatório      |                                                  |                                                                                     |                                                              |
|                          | Ministério do Deser                              | volvimento Social e Combate à Fome - Sec<br>SEDN 515 Bloco B Edifício Ômega CEP 707 | retaria Nacional de Renda de Cidadania<br>70-502 Brasília/DF |

Figura 23: Tela Incluir Usuário – Bloqueio Programado e Bloqueio Automático

Na inclusão de um usuário, a data inicialmente proposta no **Bloqueio Automático** é três (3) meses a contar da data do cadastramento.

Cada vez que o usuário logar o Sistema, a data do **Bloqueio Automático** será prorrogada, automaticamente, por um ano ou de acordo com outro prazo a ser definido pelo administrador federal.

Não será mais possível acessar o SIGPBF depois do vencimento desta data. Neste caso, a conta do usuário estará **inativa** e esta situação será indicada no Sistema com a mensagem a seguir, por ocasião da tentativa de acesso:

🛕 O acesso a sua conta venceu por inatividade. Por favor, entre em contato com o administrador do sistema

Já o **Bloqueio Programado** é o cadastramento de uma data até a qual o usuário cadastrado terá acesso ao SIGPBF. Esta data pode ser estabelecida pelo administrado local ou pelo gestor federal e **o preenchimento deste campo não é obrigatório.** 

Caso o usuário tente acessar o Sistema após a data prevista no **Bloqueio Programado**, a sua conta será inativada automaticamente, e aparecerá a seguinte mensagem na tentativa de se efetuar *login* ao Sistema:

🔺 O seu prazo de acesso venceu. Por favor, entre em contato com o administrador do sistema

#### 4.3.2. Escolher Login do usuário

No momento do preenchimento do campo **Escolher** *Login*, serão fornecidas, automaticamente, sugestões para o *Login* do usuário. Para verificar as sugestões do Sistema, basta entrar na opção **Escolher** *Login*, localizado ao lado do campo **Usuário** conforme figura a seguir:

| Ministério do             | Desenvolvimento Social e Combate a Fome                              |                                       |
|---------------------------|----------------------------------------------------------------------|---------------------------------------|
| alsa Familia              | Família SIGPBF<br>Sistema de Gestão do Programa Bolsa Família        | gestor.munic                          |
| 2                         | Login   Sair   Mapa                                                  | do Site   Acessibilidade   Fale cono: |
| ninistrativo Estado       | os e Municípios Gestão de Cadastro Gestão de Benefícios SICON        |                                       |
| cê está aqui: SIGPE       | 3F » Administrativo » Controle de Acesso » Usuário » Incluir Usuário |                                       |
| ncluir Usuário            |                                                                      |                                       |
| Situação Heuário          | Dation -                                                             |                                       |
| Nome *                    |                                                                      |                                       |
| F mail *                  | Arthur bemardes                                                      |                                       |
| mail*<br>Confirme E-mail* | arthur bernardes@abco.com                                            |                                       |
| comme c-mail*             | artnur.bernardes@abcd.com                                            |                                       |
| CPF *                     | 666.777.888-00                                                       |                                       |
| Bloqueio<br>Programado    |                                                                      |                                       |
| Bloqueio<br>Automático *  | 17/02/2011                                                           |                                       |
| UF *                      | Selecione 💌                                                          |                                       |
| Município *               | Selecione                                                            |                                       |
| Jsuário *                 | Escolher Login                                                       |                                       |
| Telefones *               | adicionar talefone                                                   |                                       |
| Orgão/Perfil *            | Orgão Perfil Ações                                                   |                                       |
|                           | Piranhas-AL adicionar perfil 🗙                                       |                                       |
|                           | adicionar órgão                                                      |                                       |
|                           |                                                                      | salvar voltar                         |
|                           |                                                                      | Salvar Volcar                         |
| Campo Obrigatório         |                                                                      |                                       |
|                           |                                                                      |                                       |
|                           |                                                                      |                                       |

Figura 24. Escolher Login para o usuário

Nesse momento, o Sistema apresentará a tela **Selecione uma Sugestão de Login** que apresentará quatro ( 4 )opções para o **Login** do usuário:

| Desenv<br>Ministério do | olvimento Social<br>Desenvolvimento Social e Com | bate à Fome                                           |              |              | Destaques do G | overno           |
|-------------------------|--------------------------------------------------|-------------------------------------------------------|--------------|--------------|----------------|------------------|
| anisa Familia           | Família                                          | SIGPBF<br>Sistema de Gestão do Programa Bolsa Família |              |              |                | gestor.municipal |
| The second              |                                                  |                                                       | Login   Sair | Mapa do Site | Acessibilidade | Fale conosco     |
| Administrativo Estado   | os e Municípios Gestão de Ca                     | lastro Gestão de Benefícios SICON                     |              |              |                |                  |
| Você está aqui: SIGPE   | BF » Administrativo » Controle o                 | e Acesso » Usuário » Incluir Usuário                  |              |              |                |                  |
| Incluir Usuário         |                                                  |                                                       |              |              |                |                  |
| Situação Usuário        | Ativo                                            |                                                       |              |              |                |                  |
| Nome *                  | Arthur Bernardes                                 |                                                       |              |              |                |                  |
| E-mail *                | arthur.bernardes@abcd.com                        |                                                       |              |              |                |                  |
| Confirme E-mail *       | arthur.bernardes@abcd.com                        |                                                       |              |              |                |                  |
| CPF *                   | 666.777.888-00                                   |                                                       |              |              |                |                  |
| Plaquoia                |                                                  | Selecione uma Sugestão de Login                       |              |              |                |                  |
| Programado              |                                                  | Login                                                 |              |              |                |                  |
| Bloqueio                | 17/02/2011                                       | bernardes                                             |              |              |                |                  |
| Automático *            |                                                  | arthurbernardes                                       |              |              |                |                  |
| UF *                    | Selecione 🖵                                      | arthur.bernardes                                      |              |              |                |                  |
| Municipio *             | Selecione 👻                                      | abernardes<br>Mais Oncões de Login                    |              |              |                |                  |
| Usuario *               | Es                                               | mais opções de cogin                                  | cancelar     |              |                |                  |
| Telefones *             | adicionar telefone                               |                                                       |              |              |                |                  |
| Orgão/Perfil *          | Orgão                                            | Perfil Ações                                          |              |              |                |                  |
|                         | Piranhas-AL adicion                              | ar perfil 🔀                                           |              |              |                |                  |
|                         | adicionar órgão                                  |                                                       |              |              |                |                  |
|                         |                                                  |                                                       |              |              | salva          | voltar           |
|                         |                                                  |                                                       |              |              |                |                  |
| * Campo Obrigatório     |                                                  |                                                       |              |              |                |                  |
|                         |                                                  |                                                       |              |              |                |                  |
|                         |                                                  |                                                       |              |              |                |                  |

Figura 25. Selecione uma Sugestão de Login

Caso necessite obter mais sugestões de *login*, clique sobre o *link* **Mais Opções de** *Login* e serão disponibilizadas mais quatro opções.

Em seguida, coloque o cursor sobre a sugestão desejada e selecione a opção, conforme demonstra a figura a seguir.

| elecione u | ma Sugestão d | e Login |          |  |
|------------|---------------|---------|----------|--|
|            |               | Login   |          |  |
| bernardes  | ethur         |         |          |  |
| b.arthur   |               |         |          |  |
| a.bernarde | 5             |         |          |  |
| barthur    |               |         |          |  |
| Mais Opçõ  | s de Login    |         | cancelar |  |

Figura 26. Tela Selecione uma Sugestão de Login com Mais Opções de login

## 4.3.3. Adicionar telefone

Para adicionar informações relacionadas ao telefone do usuário, clique adicionar telefone conforme demonstra a tela seguir.

| Desenv<br>Ministério do  | Olvimento Social<br>Desenvolvimento Social e Com | bate à Fome                                                                             | Destaq                                                    | ues do Governo         |
|--------------------------|--------------------------------------------------|-----------------------------------------------------------------------------------------|-----------------------------------------------------------|------------------------|
| alsa Familia             | Família                                          | SIGPBF<br>Sistema de Gestão do Programa Bolsa Família                                   |                                                           | gestor.municip         |
| ~                        |                                                  |                                                                                         | Login   Sair   Mapa do Site   Acessit                     | vilidade   Fale conosc |
| ministrativo Estado      | os e Municípios Gestão de Ca                     | dastro Gestão de Benefícios SICON                                                       |                                                           |                        |
| cê está aqui: SIGPE      | 3F » Administrativo » Controle o                 | de Acesso » Usuário » Incluir Usuário                                                   |                                                           |                        |
| ncluir Usuário           |                                                  |                                                                                         |                                                           |                        |
| Situação Usuário         | Ativo 💌                                          |                                                                                         |                                                           |                        |
| Nome *                   | Arthur Bernardes                                 |                                                                                         |                                                           |                        |
| E-mail *                 | arthur.bernardes@abcd.com                        |                                                                                         |                                                           |                        |
| Confirme E-mail *        | arthur.bernardes@abcd.com                        |                                                                                         |                                                           |                        |
| CPF *                    | 666.777.888-00                                   |                                                                                         |                                                           |                        |
| Bloqueio<br>Programado   |                                                  |                                                                                         |                                                           |                        |
| Bloqueio<br>Automático * | 17/02/2011                                       |                                                                                         |                                                           |                        |
| UF *                     | Selecione 🖵                                      |                                                                                         |                                                           |                        |
| Município *              | Selecione 👻                                      |                                                                                         |                                                           |                        |
| Usuário *                | abernardes Esc                                   | olher Login                                                                             |                                                           |                        |
| Telefones *              | adicionar telefone                               |                                                                                         |                                                           |                        |
| Orgão/Perfil *           | Orgão                                            | Perfil Ações                                                                            |                                                           |                        |
|                          | Piranhas-AL adicion                              | ar perfil 🛛 💥                                                                           |                                                           |                        |
|                          | adicionar órgão                                  |                                                                                         |                                                           |                        |
|                          |                                                  |                                                                                         |                                                           | salvar voltar          |
| Campo Obrigatório        |                                                  |                                                                                         |                                                           |                        |
|                          |                                                  |                                                                                         |                                                           |                        |
|                          | Ministério do Deser                              | volvimento Social e Combate à Forne - Secre<br>SEPN 515 Bloco B Edifício Ômega CEP 7077 | taria Nacional de Renda de Cidadania<br>D-502 Brasília/DE |                        |

Figura 27. Adicionar telefone

Em seguida, será disponibilizada a tela Adicionar Telefone, conforme a figura a seguir:

| Adicionar Telefone  | e                            |                              |          |
|---------------------|------------------------------|------------------------------|----------|
| DDD *               |                              |                              |          |
| Telefone *          |                              | Selecione o tipo de telefone |          |
| Tipo *              | Celular 💌<br>Celular<br>Fixo | adicionar telefone           | cancelar |
| * Campo Obrigatório |                              |                              |          |

Figura 28. Adicionar telefone

Nesse momento, é necessário adicionar o DDD e o número de telefone e selecionar o tipo de

telefone (Celular ou Fixo) e logo, em seguida, clicar no botão

Caso queira cancelar a ação, clique no botão cancelar.

Se desejar incluir um novo número de telefone, proceda conforme orientação anterior. Poderão ser cadastrados tantos números de telefone quantos forem julgados necessários pelo administrado local.

#### 4.3.4. Cadastrar o perfil do usuário

Ao incluir um usuário, é <u>obrigatório</u> associar-lhe, no mínimo, um perfil de acesso ao SIGPBF. Para cadastrar o Perfil do Usuário, clique no botão adicionar perfil, conforme demonstra a figura a seguir.

|                         |                |                     |             | -            |                        |              |              |                |            |
|-------------------------|----------------|---------------------|-------------|--------------|------------------------|--------------|--------------|----------------|------------|
| ramilia                 |                |                     | SIG         | PBF          |                        |              |              |                | gestor.mur |
| sa to                   | Га             | IIIIIa              | Sistema     | de Gestão do | Programa Bolsa Família |              |              |                |            |
| <u> </u>                |                |                     |             |              |                        | Login   Sair | Mapa do Site | Acessibilidade | Fale con   |
| nistrativo Estado       | os e Município | os Gestão de Cao    | astro Ges   | tão de Benef | fícios SICON           |              |              |                |            |
| è está aqui: SIGPB      | 8F » Administr | rativo » Controle d | e Acesso »  | Usuário » Al | lterar Usuário         |              |              |                |            |
| cluir Usuário           |                |                     |             |              |                        |              |              |                |            |
| ituação Usuário         | Ativo          |                     |             |              |                        |              |              |                |            |
| ome *                   | Arthur Ber     | nardes              |             |              |                        |              |              |                |            |
| -mail *                 | arthur.berr    | nardes@abcd.com     |             |              |                        |              |              |                |            |
| onfirme E-mail *        | arthur.berr    | nardes@abcd.com     |             |              | ]                      |              |              |                |            |
| PF *                    | 666.777.8      | 88-00               |             |              |                        |              |              |                |            |
| loqueio<br>rogramado    |                |                     |             |              |                        |              |              |                |            |
| loqueio<br>lutomático * | 17/02/20       | 11                  |             |              |                        |              |              |                |            |
| F*                      | Selecior       | ne 💌                |             |              |                        |              |              |                |            |
| lunicípio *             | Selecior       | ne 💌                |             |              |                        |              |              |                |            |
| suário *                | abernardes     | s Esc               | olher Login |              |                        |              |              |                |            |
| elefones *              | DDD            | Telefone            | Tipo        | Ações        |                        |              |              |                |            |
|                         | 82 7           | 77778888            | Fixo        | ×            |                        |              |              |                |            |
|                         | adicionar      | telefone            |             |              |                        |              |              |                |            |
| Irgão/Perfil *          | Orgão          | p                   | erfil       | Acões        |                        |              |              |                |            |
|                         | Diranhara      | Al adicion          | ar porfil   | · · · ·      |                        |              |              |                |            |
|                         | Filamas        |                     | ar perm     | •            |                        |              |              |                |            |
|                         | adicio         | nar órgão           |             |              |                        |              |              |                |            |
|                         |                |                     |             |              |                        |              |              | salva          | ar voltar  |
|                         |                |                     |             |              |                        |              |              |                |            |
|                         |                |                     |             |              |                        |              |              |                |            |

Figura 29. Adicionar perfil ao usuário

Nesse momento, é possível acessar a tela **Pesquisar Perfis**. Para pesquisar os perfis disponíveis para cadastramento, clique no botão

| Nome *                 | Arthur Berr | nardes        |             |       |            |                     |
|------------------------|-------------|---------------|-------------|-------|------------|---------------------|
| E-mail *               | arthur.bern | nardes@abcd.c | :om         |       |            |                     |
| Confirme E-mail *      | arthur.be   | Pesquisar Pe  | rfis        |       |            |                     |
| CPF *                  | 666.777     | Nome          |             |       |            |                     |
| Bloqueio<br>Programado |             |               |             |       |            | pesquisar           |
| Bloqueio               | 17/02/2     |               |             | I.    | Resultados |                     |
| Automatico *           |             |               | Cód. Perfil |       | Perfil     | Seleção             |
| UF *<br>Município *    | Seleci      |               |             |       |            | selecionar cancelar |
| Usuário *              | abernard    |               |             |       |            |                     |
| Telefones *            | DDD<br>82   |               |             |       |            |                     |
| Orgão/Perfil *         | Orgão       |               | Perfil      | Ações |            |                     |

Figura 30. Pesquisar perfil

Ao clicar no botão **pesquisar**, serão disponibilizados os perfis cadastrados. Para selecionar um perfil, marque o perfil desejado na coluna **Seleção** e clique no botão **selecionar**.

|                    | Desenvolvim   | iento Social e | e Combate à Fome                                                      |    |            |                |                  |
|--------------------|---------------|----------------|-----------------------------------------------------------------------|----|------------|----------------|------------------|
| isa Familia        | Fa Fa         | mília          | SIGPBF<br>Sistema de Gestão do Programa Bolsa Familia                 |    | João       | Pessoa-PB - si | gpbf.gestor.muni |
| h                  |               |                | Sair                                                                  | Ma | pa do Site | Acessibilidad  | e   Fale cono    |
|                    |               |                |                                                                       |    |            |                |                  |
| cê está aqui: SIGP | BF ≥ AdminisI | trativo > Con  | trole de Acesso > Usuário > Incluir Usuário                           |    |            |                |                  |
| ncluir Usuário     |               |                |                                                                       |    |            |                |                  |
| Otupeão Heuário    | East D        | 1              |                                                                       |    |            |                |                  |
| Nome *             | Ativo         | <b>r</b>       |                                                                       |    |            |                |                  |
| E-mail *           | -             |                |                                                                       |    |            |                |                  |
| Confirme E-mail •  |               | Pesquisar P    | Perfis                                                                |    |            |                |                  |
| CPF *              |               | Nome           |                                                                       |    |            |                |                  |
| Ploqueio           |               |                |                                                                       |    | couisas    |                |                  |
| Programado         | 1             |                |                                                                       |    | 5401541    |                |                  |
| Bloqueio           | 09/05/2       |                | Resultados                                                            |    |            |                |                  |
| A GIONALICO ·      |               | Cod. Perril    | Perrii<br>Gestor Municipal                                            | Se | eleçad     |                |                  |
| Município *        | Seleci        | 3              | Público                                                               |    | 0          |                |                  |
| Usuário *          |               | 7              | Técnico Municipal - Gravaão                                           |    | 0          |                |                  |
|                    |               | 10             | Integrante do ICS - Alteração                                         |    | 0          |                |                  |
| Telefones •        | adicion       | 14             | Técnico Municipal - Consulta                                          |    | 0          |                |                  |
| Órgão/Perfil∗      | Ór            | 16             | Integrante do ICS - Consulta                                          |    | 0          |                |                  |
|                    | João Pes      | 237            | Gestão de Benefício - Habilitação - Famílias Habilitadas Consulta     |    | 0          |                |                  |
|                    | adic          | 238            | Gestão de Benefício - Habilitação - Famílias Não Habilitadas Consulta |    | 0          |                |                  |
|                    |               | 252            | Gestor Municipal - Benefício                                          |    | 0          | 54             | lvar voltar      |
|                    |               | 205            | Gestão de Cadastro - Público Específico - Público Específico Sob      |    | ~          |                |                  |
|                    |               | 295            | Demanda Consulta                                                      |    | 0          |                |                  |

Figura 31. Selecionar perfil para o usuário

Se for necessário associar mais de um perfil ao usuário, você deverá seguir os mesmos procedimentos descritos anteriormente.

A opção **Pesquisar perfis** também poderá ser efetuada, a partir do preenchimento, no mínimo de três caracteres que compõem o nome do perfil, no campo **nome (1)** e depois **(2) pesquisar**, de acordo com a figura a seguir:

| Desenvo<br>Ministério do D                                   | esenvolvimento S                              | Social<br>ocial e Comba | ate à Fome                    |                           |              |                 | Destaques do ( | Governo 💌        |
|--------------------------------------------------------------|-----------------------------------------------|-------------------------|-------------------------------|---------------------------|--------------|-----------------|----------------|------------------|
| Polsa Familia                                                | <b>Famí</b>                                   | s A<br>lia              | SIGPBF<br>Sistema de Gestão d | do Programa Bolsa Família |              |                 |                | gestor.municipal |
|                                                              |                                               |                         |                               |                           | Login   Sair | Mapa do Site    | Acessibilidade | Fale conosco     |
| Administrativo Estados                                       | e Municípios Ge                               | estão de Cada           | stro Gestão de Ben            | efícios SICON             |              |                 |                |                  |
| Você está aqui: SIGPBF                                       | » Administrativo                              | » Controle de           | Acesso » Usuário »            | Alterar Usuário           |              |                 |                |                  |
| Incluir Usuário                                              |                                               | Pesquisar Pe            | erfis                         |                           |              |                 | _              |                  |
| Situação Usuário<br>Nome *<br>E-mail *<br>Con firme E-mail * | Ativo 💌<br>Arthur Bernarde<br>arthur.bernarde | Nome                    | gestor                        | Resultados                | 2            | pesquis         | ar             |                  |
| CPF *                                                        | 666.777.888-0                                 | Cód. Perfil             | 1                             | Perfil                    |              | Seleção         | · · · · ·      |                  |
| Bloqueio<br>Programado                                       |                                               | 2                       | Gestor I                      |                           | 1            | selecionar cano | celar          |                  |
| Automático *                                                 | 17/02/2011                                    |                         |                               |                           |              |                 |                |                  |
| UF *                                                         | Selecione                                     |                         |                               |                           |              |                 |                |                  |
| Município *                                                  | Selecione                                     |                         |                               |                           |              |                 |                |                  |
| Usuário *                                                    | abernardes                                    | ESCOI                   | ner Login                     |                           |              |                 |                |                  |

Figura 32. Pesquisar perfil

Nesse momento, será disponibilizado o resultado da busca e você deverá selecionar o perfil escolhido, na coluna **Seleção** e clique no botão selecionar para atribuir este perfil ao usuário.

**ATENÇÃO:** Os campos assinalados com **asterisco (\*)** na tela **Incluir Usuário** são de preenchimento **obrigatório**. Caso não sejam preenchidos, será exibida mensagem com a informação do erro conforme a tela a seguir.

Após o preenchimento completo de todas as informações do usuário, clique no botão salvar localizado do lado direito, na parte inferior da tela, para finalizar o procedimento conforme demonstra a figura a seguir.

| Ministério do            | Desenvolviment        | o Social e Coml | oate à Fome |                    |                    |       |      |              |                |                    |
|--------------------------|-----------------------|-----------------|-------------|--------------------|--------------------|-------|------|--------------|----------------|--------------------|
| isa Familia              | <b>Fam</b>            | ília            | Sistema d   | BF<br>le Gestão do | Programa Bolsa Fan | ília  |      |              |                | gestor.mu          |
| -                        |                       |                 |             |                    |                    | Login | Sair | Mapa do Site | Acessibilidade | Fale con           |
| inistrativo Estado       | os e Municípios       | Gestão de Cad   | astro Gest  | tão de Benefi      | cios SICON         |       |      |              |                |                    |
|                          |                       |                 |             |                    |                    |       |      |              |                |                    |
| cluir Usuário            |                       |                 |             |                    |                    |       |      |              |                |                    |
| Situação Usuário         | Ativo 💌               |                 |             |                    |                    |       |      |              |                |                    |
| lome *                   | Arthur Bernar         | des             |             |                    |                    |       |      |              |                |                    |
| -mail *                  | arthur.bernard        | des@abcd.com    |             |                    |                    |       |      |              |                |                    |
| Confirme E-mail *        | arthur.bernard        | des@abcd.com    |             |                    |                    |       |      |              |                |                    |
| :PF *                    | 666.777.888           | -00             |             |                    |                    |       |      |              |                |                    |
| Bloqueio<br>Programado   |                       |                 |             |                    |                    |       |      |              |                |                    |
| lloqueio<br>Automático * | 17/02/2011            |                 |             |                    |                    |       |      |              |                |                    |
| F*                       | Selecione-            | •               |             |                    |                    |       |      |              |                |                    |
| Iunicípio *              | Selecione-            | -               |             |                    |                    |       |      |              |                |                    |
| Isuário *                | abernardes            | Esco            | lher Login  |                    |                    |       |      |              |                |                    |
| elefones *               | DDD                   | Telefone        | Tipo        | Acões              |                    |       |      |              |                |                    |
|                          | 82 777                | 78888           | Fixo        | ,                  | -                  |       |      |              |                |                    |
|                          | adiciona <u>r tel</u> | efone           |             |                    | 1                  |       |      |              |                |                    |
| rgão/Perfil *            | Oraãe                 |                 | erfil       | Acces              | 1                  |       |      |              |                |                    |
|                          | orguo                 | Gestor Munici   | pal         | 1,000              | -                  |       |      |              |                |                    |
|                          | Piranhas-AL           | adicionar       | perfil      | ×                  |                    |       |      |              |                |                    |
|                          | adicionar             | órgão           |             |                    |                    |       |      |              |                |                    |
|                          |                       |                 |             |                    |                    |       |      |              | salv           | var vol <u>tar</u> |
|                          |                       |                 |             |                    |                    |       |      |              |                |                    |
| ampo Obrigatório         |                       |                 |             |                    |                    |       |      |              |                |                    |
|                          |                       |                 |             |                    |                    |       |      |              |                |                    |
|                          |                       |                 |             |                    |                    |       |      |              |                |                    |

Figura 33. Tela Incluir Usuário

ATENÇÃO: Caso queira excluir o perfil cadastrado para o usuário, clique no botão 🔀 da coluna Ações.

# 4.4. Alterar Dados de Usuários Cadastrados

Para alterar os dados dos usuários já cadastrados, é necessário acessar Administrativo > Controle de Acesso > Manter Usuário> Pesquisar Usuários, conforme descrito no item 4.1 deste Guia.

Após selecionar o usuário no qual deseja efetuar alterações no cadastro, clique no botão **Editar** a coluna **Ações**, como na figura a seguir:

| De Mir        | esenvolvime<br>istério do Desenvolvime | <b>nto Social</b><br>ento Social e Combate à Fe | ome                                                                       |                                             |                  | Destaques do Gove | erno .         |
|---------------|----------------------------------------|-------------------------------------------------|---------------------------------------------------------------------------|---------------------------------------------|------------------|-------------------|----------------|
| anisa Fami    | 🥦 î 👔                                  | mília SIC                                       | G <b>PBF</b><br>na de Gestão do Programa Bolsa Família                    |                                             |                  | g                 | estor.municipa |
| C.            |                                        |                                                 |                                                                           | Login   Sair   I                            | Mapa do Site 🛛 📔 | Acessibilidade    | Fale conosco   |
| Administrativ | o Estados e Município                  | s Gestão de Cadastro (                          | Gestão de Benefícios SICON                                                |                                             |                  |                   |                |
| você está aq  | ui: sigpbf » administrati              | ivo » controle de acesso »                      | usuário » pesquisar usuários                                              |                                             |                  |                   |                |
| Pesquisa      | r Ilsuários                            |                                                 |                                                                           |                                             |                  |                   |                |
| i caquiau     |                                        |                                                 |                                                                           |                                             |                  |                   |                |
| Nome          |                                        |                                                 |                                                                           |                                             |                  |                   |                |
| E-mail        |                                        |                                                 |                                                                           |                                             |                  |                   |                |
| CDE           |                                        |                                                 |                                                                           |                                             |                  |                   |                |
| GFI           |                                        |                                                 |                                                                           |                                             |                  |                   |                |
|               |                                        |                                                 |                                                                           |                                             |                  | P                 | esquisar       |
|               |                                        |                                                 |                                                                           |                                             |                  |                   |                |
|               |                                        |                                                 | Resultados                                                                |                                             |                  |                   | 11000          |
| Cod           | Nome                                   | CPF                                             | Email                                                                     | Login                                       | Situação         | Dt exp. senha     | Ações          |
| 720           | gestor municipal                       | 893.427.663-07                                  | gestor.municipal@mds.net                                                  | gestor.municipal                            | Ativo            | 13/02/12          | ~              |
| 111111        | Jorge Amado                            | 111.222.333-44                                  | jorge.amado@abcd.com                                                      | jose_alencar                                | Inativo          |                   |                |
| 12222         | Clara Nunes                            | 222.333.444-55                                  | claranunes@hotmail.com                                                    | clara_                                      | Inativo          |                   |                |
| 12345         | Raul Pompéia                           | 333.444.555-66                                  | raul.pompeia@hotmail.com                                                  | raul_pompeia                                | Inativo          |                   |                |
| 234567        | Cora Coralina                          | 444.555.666-77                                  | cora.coralina@hotmail.com                                                 | cora coralina                               | Ativo            |                   | 2              |
|               |                                        |                                                 | _                                                                         | -                                           |                  |                   |                |
|               |                                        |                                                 |                                                                           |                                             |                  | •                 |                |
|               | Mini                                   | stério do Desenvolvime                          | nto Social e Combate à Fome - Secre<br>15 Bloco B Edifício Ômega CEP 7077 | etaria Nacional de Rei<br>0-502 Brasília/DE | nda de Cidadan   | ia                |                |

Figura 34. Tela Pesquisar Usuários com indicação do botão Editar na coluna Ações para alterar os dados do usuário já cadastrado

Nesse momento, a tela Alterar Usuário estará disponível para a alteração dos dados do usuário.

| Desenv<br>Ministério do | Desenvolviment    | to Social<br>to Social e Combat | te à Forne               |                                |                  |                   | Destaques do 0 | overno      |
|-------------------------|-------------------|---------------------------------|--------------------------|--------------------------------|------------------|-------------------|----------------|-------------|
| sa Família              | Fan               | nília                           | SIGPBI<br>Sistema de Ges | stão do Programa Bolsa Família |                  |                   |                | gestor.muni |
|                         |                   |                                 |                          |                                | Login   Sair     | r 🕴 Mapa do Site  | Acessibilidade | Falecono    |
| inistrativo Estad       | os e Municípios   | Gestão de Cadas                 | tro Gestão de            | e Benefícios SICON             |                  |                   |                |             |
| <b>está aqui:</b> SIGP  | BF » A dministrat | ivo » Controle de A             | Acesso » Usuá            | irio » Alterar Usuário         |                  |                   |                |             |
| te rar Usuário          |                   |                                 |                          |                                |                  |                   |                |             |
| ituação Usuário         | Inativo 👻         |                                 |                          |                                |                  |                   |                |             |
| ome *                   | Jorge Amado       |                                 |                          |                                |                  |                   |                |             |
| ·mail *                 | jorgeamado@       | globo.com                       |                          |                                |                  |                   |                |             |
| onfirme E-mail *        | jorge.amado@      | @globo.com                      |                          |                                |                  |                   |                |             |
| PF •                    | 111.222.333       | 3-44                            |                          |                                |                  |                   |                |             |
| loqueio<br>ogramado     |                   |                                 |                          |                                |                  |                   |                |             |
| oqueio<br>utomático*    | 12/02/2011        |                                 |                          |                                |                  |                   |                |             |
| F.                      | AL                | -                               |                          |                                |                  |                   |                |             |
| unicípio*               | 2707107 -         | Piranhas                        | -                        |                                |                  |                   |                |             |
| suário *                | jorgeamado        | Escolh                          | er Login                 |                                |                  |                   |                |             |
| enha                    | gerar e envi      | ar senha                        |                          |                                |                  |                   |                |             |
| elefones *              | DDD               | Telefone                        | Tipo A                   | ções                           |                  |                   |                |             |
|                         | 82 222            | 2-22222                         | Fixo                     | ×                              |                  |                   |                |             |
|                         | adic ionar tel    | lefone                          |                          |                                |                  |                   |                |             |
| rgão/Perfil *           | Orgão             | Perf                            | il                       | Acões                          |                  |                   |                |             |
|                         |                   | Técnico do Muni                 | cípio -                  |                                |                  |                   |                |             |
|                         | Piranhas - A L    | Consulta<br>adicionar p         | erfil                    | ×                              |                  |                   |                |             |
|                         | adicional         | r órgão                         |                          |                                |                  |                   |                | - 🚩         |
|                         |                   |                                 |                          |                                |                  |                   | salv           | ar voltar   |
|                         |                   |                                 |                          |                                |                  |                   |                |             |
| mpo Obrigatório         |                   |                                 |                          |                                |                  |                   |                |             |
|                         |                   |                                 |                          |                                |                  |                   |                |             |
|                         |                   | ério do Desenvol                |                          | al e Combate à Fome - Secre    | taria Nacional d | le Renda de Cidad | ania           |             |

Figura 35. Tela Alterar Usuário com a indicação dos botões Salvar e Voltar

Nesta tela, efetue as alterações necessárias e, após a finalização, clique no botão salvar.

Caso queira voltar para a tela **Pesquisar Usuário**, clique no botão **voltar**.

## 4.5. Ativar e Inativar Usuários

Além das ações possíveis de execução, a funcionalidade **Manter Usuário** permite o acesso às ações de ativação e inativação de usuários.

Assim como nas outras ações, somente os usuários com perfil de acesso **Gestor Municipa**l e **Coordenador Estadual**, além do **Gestor Federal** é que possuem permissão para ativar e inativar usuários.

Para efetuar o procedimento, deve-se acessar o cadastro do usuário desejado e na tela **Alterar Usuário**, selecionar no campo **Situação Usuário** a opção **Ativo** (para permitir o acesso do usuário ao SIGPBF) **e Inativo** (bloquear o acesso do usuário ao SIGPBF), conforme a figura a seguir:

| Ministério de                                                                            | o Desenvolvime  | <b>to Socia</b><br>nto Social e Con | hbate à Fome         |                            |                       |      |              | Destaques do Governo 💂                                           |  |
|------------------------------------------------------------------------------------------|-----------------|-------------------------------------|----------------------|----------------------------|-----------------------|------|--------------|------------------------------------------------------------------|--|
| anisa Familia                                                                            | Far             | nília                               | Sistema d            | <b>BF</b><br>e Gestão do P | rograma Bolsa Família |      |              | Brasília, 28 de Dezembro de 2012<br>Alegria-RS - angelica.hullen |  |
|                                                                                          |                 |                                     |                      |                            |                       | Sair | Mapa do Site | Acessibilidade   Fale conosco                                    |  |
| Administrativo Estados e Municípios Gestão de Cadastro SICON CECAD                       |                 |                                     |                      |                            |                       |      |              |                                                                  |  |
| Você está aqui: SIGPBF » Administrativo » Controle de Acesso » Usuário » Alterar Usuário |                 |                                     |                      |                            |                       |      |              |                                                                  |  |
| Registro alterado o                                                                      | com sucesso     |                                     |                      |                            |                       |      |              |                                                                  |  |
| Altorar Houário                                                                          |                 |                                     |                      |                            |                       |      |              |                                                                  |  |
| Alteral Ostiano                                                                          | -               | Selecione a si                      | tuação do usi        | iário                      |                       |      |              |                                                                  |  |
| Situação Usuário                                                                         | Ativo           |                                     |                      |                            |                       |      |              |                                                                  |  |
| Nome •                                                                                   | Inativo         | altos                               |                      |                            |                       |      |              |                                                                  |  |
| E-mail *                                                                                 | anawnotma       | iil.com                             |                      |                            |                       |      |              |                                                                  |  |
| Confirme E-mail *                                                                        | ana@hotma       | iil.com                             |                      |                            |                       |      |              |                                                                  |  |
| CPF *                                                                                    | 736.933.11      | 1-37                                |                      |                            |                       |      |              |                                                                  |  |
| Bloqueio<br>Programado                                                                   |                 |                                     |                      |                            |                       |      |              |                                                                  |  |
| Bloqueio<br>Automático *                                                                 | 26/03/2015      |                                     |                      |                            |                       |      |              |                                                                  |  |
| UF •                                                                                     | RS              | •                                   |                      |                            |                       |      |              |                                                                  |  |
| Município *                                                                              | 4300455 -       | 4300455 - Alegria                   |                      |                            |                       |      |              |                                                                  |  |
| Usuário *                                                                                | anamariasa      | anamariasantos                      |                      |                            |                       |      |              |                                                                  |  |
|                                                                                          |                 |                                     |                      |                            |                       |      |              |                                                                  |  |
| Senha                                                                                    | gerar e en      | viar senha                          |                      |                            |                       |      |              |                                                                  |  |
|                                                                                          |                 |                                     |                      |                            |                       |      |              |                                                                  |  |
| Telefones *                                                                              | DDD             | Telefone                            | Tipo                 | Ações                      |                       |      |              |                                                                  |  |
|                                                                                          | 55 8:           | 1125556                             | Celular              | ×                          |                       |      |              |                                                                  |  |
|                                                                                          | adicionar t     | adicionar telefone                  |                      |                            |                       |      |              |                                                                  |  |
| Órgão/Perfil *                                                                           | Órgão           | Р                                   | erfil                | Acões                      |                       |      |              |                                                                  |  |
|                                                                                          | Alegria-RS      |                                     | l_Consulta<br>perfil | *                          |                       |      |              |                                                                  |  |
|                                                                                          | adicionar órgão |                                     |                      |                            |                       |      |              |                                                                  |  |
|                                                                                          |                 |                                     |                      |                            |                       |      |              |                                                                  |  |
|                                                                                          |                 |                                     |                      |                            |                       |      |              | salvar voltar                                                    |  |

Figura 36. Tela Alterar Usuário sinalizando o campo Situação do Usuário: Ativo ou Inativo

É dever do administrador local (gestor municipal e/ou coordenador estadual) manter os dados cadastrais no Aplicativo de Controle de Acesso dos usuários de seu município e/ou estado, atualizados. Sempre que um servidor for desligado das funções relacionadas ao PBF e Cadastro Único e não necessitar mais do acesso ao seu SIGPBF, seu cadastro deve ser **INATIVADO**, conforme podemos observar na figura anterior.

O cadastro do usuário permanece na base do SIGPBF, porém a sua situação no *status* **INATIVO** impede que ele acesse informações e funcionalidades contidas no SIGPBF, privativas de usuários que possuem *login* e senha de acesso.

Caso o usuário volte a atuar na gestão, basta ativar o usuário, selecionando na opção ATIVO, que haverá acesso novamente ao SIGPBF.

Para os casos de usuários que tiveram sua conta inativada por vencimento de data em **bloqueio automático** e/ou **bloqueio programado**, é neste campo que o administrador local deverá ativar seus usuários.

Também nos casos de inativação da conta por excesso de tentativas de *logins* errados, o administrador local deverá efetuar a ativação do usuário neste campo.

# 5. CONHECENDO OS PERFIS DE ACESSO DO SIGPFB

Os perfis de usuários existentes no SIGPBF no que se refere ao acesso das informações contidas no SIGPBF, aos aplicativos da Adesão, Controle de Acesso e Transmissão de Arquivos são os descritos a seguir.

## 5.1. Perfil de Acesso Público

O perfil de acesso público está disponível a todos os cidadãos e não necessita de *login* e senha para obter informações públicas disponíveis no que se refere à **Adesão de Estados e Municípios**, tais como: dados da Prefeitura como endereço, telefone e *e-mail*, dados da **Gestão Municipal** do PBF, dados da Coordenação Estadual do PBF, Solicitar Alteração do Gestor Municipal ou de Coordenador Estadual do PBF, Consultar Termo de Adesão (apenas **Visualizar** ). Veja a figura a seguir.

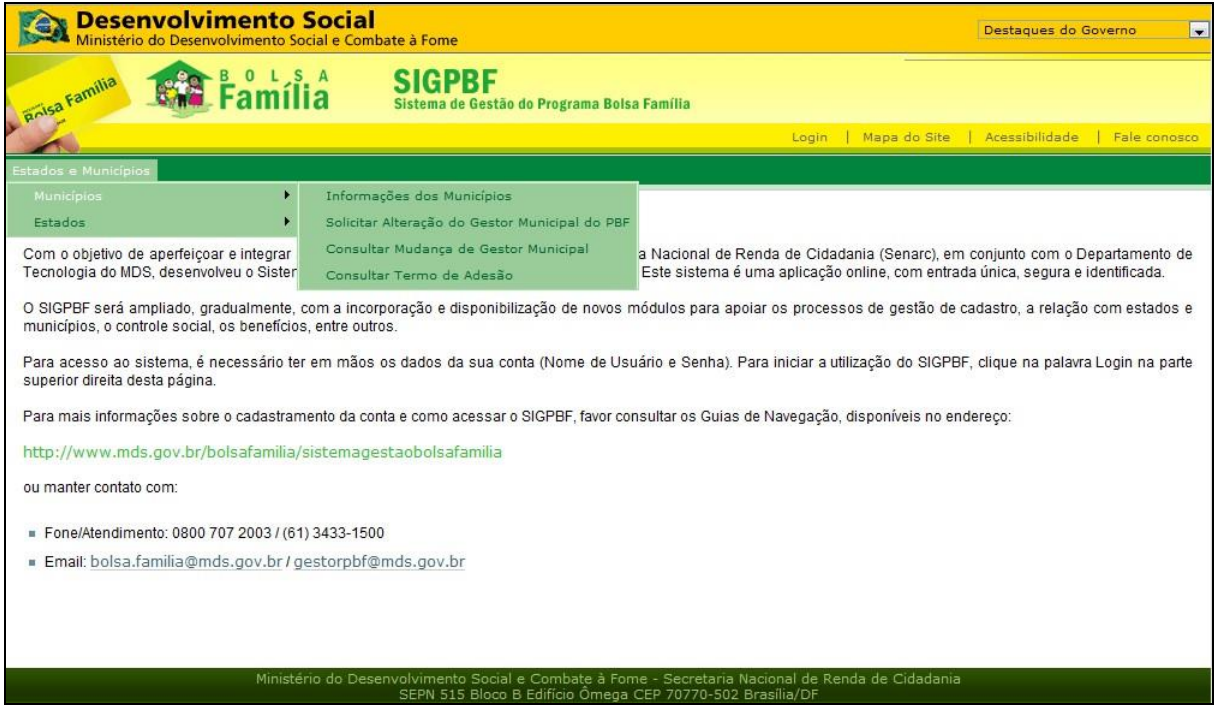

Figura 37. Funcionalidades acessíveis via Acesso Público

## 5.2. Gestor Municipal

Este perfil é concedido, automaticamente, pelo administrador federal aos gestores municipais, por ocasião da validação da solicitação de mudança do gestor municipal do PBF no SIGPFB (vide Guia da Adesão Municipal).

Permite ao usuário a navegação no Sistema e o acesso a vários aplicativos, além de permitir a alteração dos dados da Adesão Municipal. Além disso, somente usuários com este perfil podem acessar a funcionalidade **Manter Usuário** do Aplicativo de Controle de Acesso. Na prática, isso significa que somente o usuário com perfil **Gestor Municipal** poderá cadastrar usuários para acessar o SIGPBF.

## 5.3. Técnico do Município – Gravação

Este perfil permite ao usuário a navegação no Sistema e em várias funcionalidades, como por exemplo, a alteração dos dados da Adesão Municipal. Permite também acessar os arquivos disponibilizados na área de transmissão de arquivos.

#### 5.4. Técnico do Município – Consulta

Este perfil permite ao usuário navegar no Sistema e acessar vários aplicativos, porém não tem a permissão de inclusão/alteração, ou seja, apenas visualiza as informações da Adesão Municipal.

#### 5.5. Integrante do ICS – Alteração

Este perfil permite ao usuário a navegação no Sistema e o acesso a vários aplicativos, e a consulta a todas as informações da Adesão Municipal. Permite também alterar os dados dos membros da Instância de Controle Social, tais como: telefone e *e-mail*.

## 5.6. Integrante do ICS – Consulta

Este perfil permite ao usuário navegar no Sistema e acessar vários aplicativos com o perfil consulta, para que acompanhe a gestão do PBF no âmbito do município.

## 5.7. Coordenador Estadual

Este perfil somente é concedido pelo administrador federal aos coordenadores estaduais por ocasião da validação da solicitação de mudança do Coordenar Estadual pela Senarc/MDS. O perfil permite ao usuário a navegação no Sistema e o acesso a vários aplicativos, bem como a alteração de dados no Aplicativo de Adesão Estadual e o acesso à funcionalidade Manter Usuário do Aplicativo de Controle de Acesso.

# 5.8. Coordenador Estadual – Consulta

Este perfil permite que o usuário possa navegar no Sistema e acessar vários aplicativos. No que se refere à Adesão Estadual, o usuário com este perfil, apenas consultas as informações da Adesão Estadual. Não permite acesso ao Aplicativo de Controle de Acesso do SIPGBF.

## 5.9. Integrante do ICS Estadual – Alteração

Este perfil permite ao usuário a navegação no Sistema e o acesso a vários aplicativos, e a consulta a todas as informações da Adesão Estadual. Permite também alterar os dados dos membros da Instância de Controle Social, tais como: telefone e *e-mail*.

# 5.10. Integrante do ICS Estadual – Consulta

Este perfil permite ao usuário navegar no Sistema e acessar vários aplicativos com o perfil **Consulta**, para que acompanhe a gestão do PBF no âmbito do Estado.

# 6. ORIENTAÇÕES IMPORTANTES

- Caso o usuário esteja com seu cadastrado vinculado a um determinado município ou estado e deseja vincular-se a outro, é necessário efetuar contato com o gestor federal pelo telefone 0800 707 2003 ou pelo *e-mail* <u>gestorpbf@mds.gov.br</u>, para que seja efetuado o procedimento de vinculação a órgão diverso do qual já está vinculado.
- 2. O e-mail a ser cadastrado no controle de acesso para o usuário poderá ser um e-mail de uso pessoal, diverso daquele cadastrado no Aplicativo da Adesão, visto que para este e-mail será enviado o login e senha de acesso do usuário. Porém, se o usuário tiver um e-mail institucional deve-se preferir o cadastramento deste. Sugere-se evitar o cadastramento de e-mails pouco utilizados pelos usuários.
- **3.** O Gestor Municipal e o Coordenador Estadual, após recebimento da senha de acesso, gerada automaticamente pelo SIGPBF, poderão acessar o Aplicativo de Controle de Acesso e efetuar a alteração de seu *e-mail*, visto que no mesmo é disponibilizado o *login* e a senha de acesso ao SIGPBF. Como estas informações são pessoais, há a possibilidade de uso de *e-mail* pessoal, objetivando o acesso por parte apenas do interessado. Essa informação é pertinente e refere-se às situações em que o *e-mail* da Gestão Municipal e/ou Coordenação Estadual é acessado por vários usuários.
- 4. Caso ocorra necessidade da alteração do *e-mail* do Gestor, esta poderá ser efetuada no Aplicativo do Controle de Acesso apenas pelo usuário que possua o perfil Gestor Municipal. Se o gestor municipal não possui mais a senha de acesso ao SIGPBF e o *e-mail* informado no cadastro do Aplicativo do Controle de Acesso está desativado, este deverá enviar ofício devidamente assinado em papel timbrado da prefeitura, solicitando a alteração do *e-mail* no seu cadastro do Aplicativo do Controle de Acesso.
- 5. A senha do usuário do SIGPBF é de uso pessoal e intransferível. Portanto, evite repassar a sua senha para outros usuários acessarem o SIGPBF. Caso haja necessidade do usuário ter acesso às funcionalidades que você possui, efetue a concessão dos perfis para que o usuário também possa acessá-las.

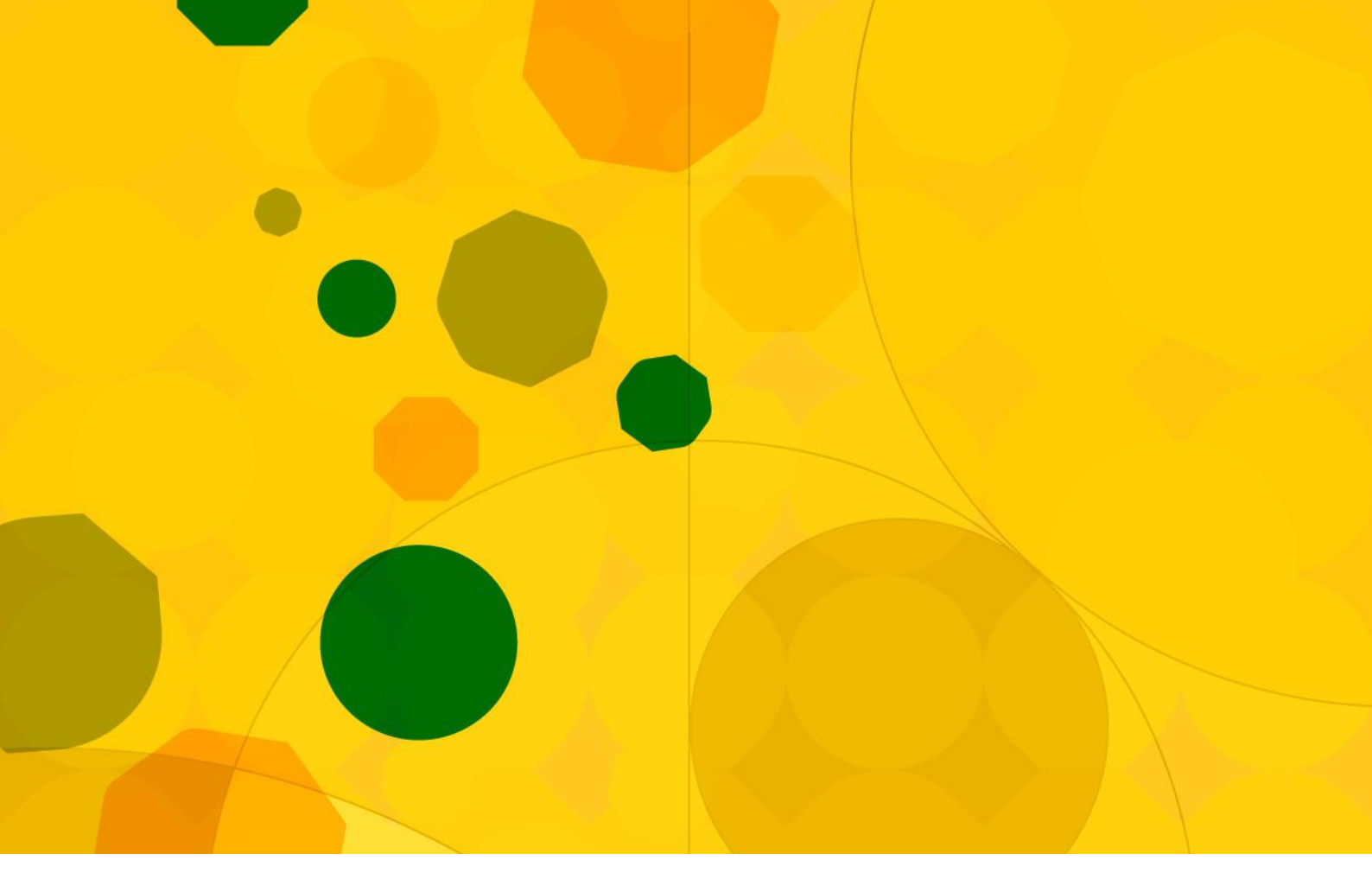

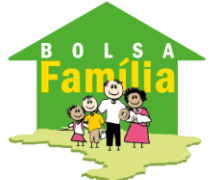

Ministério do Desenvolvimento Social e Combate à Fome

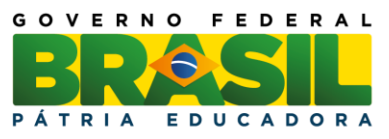

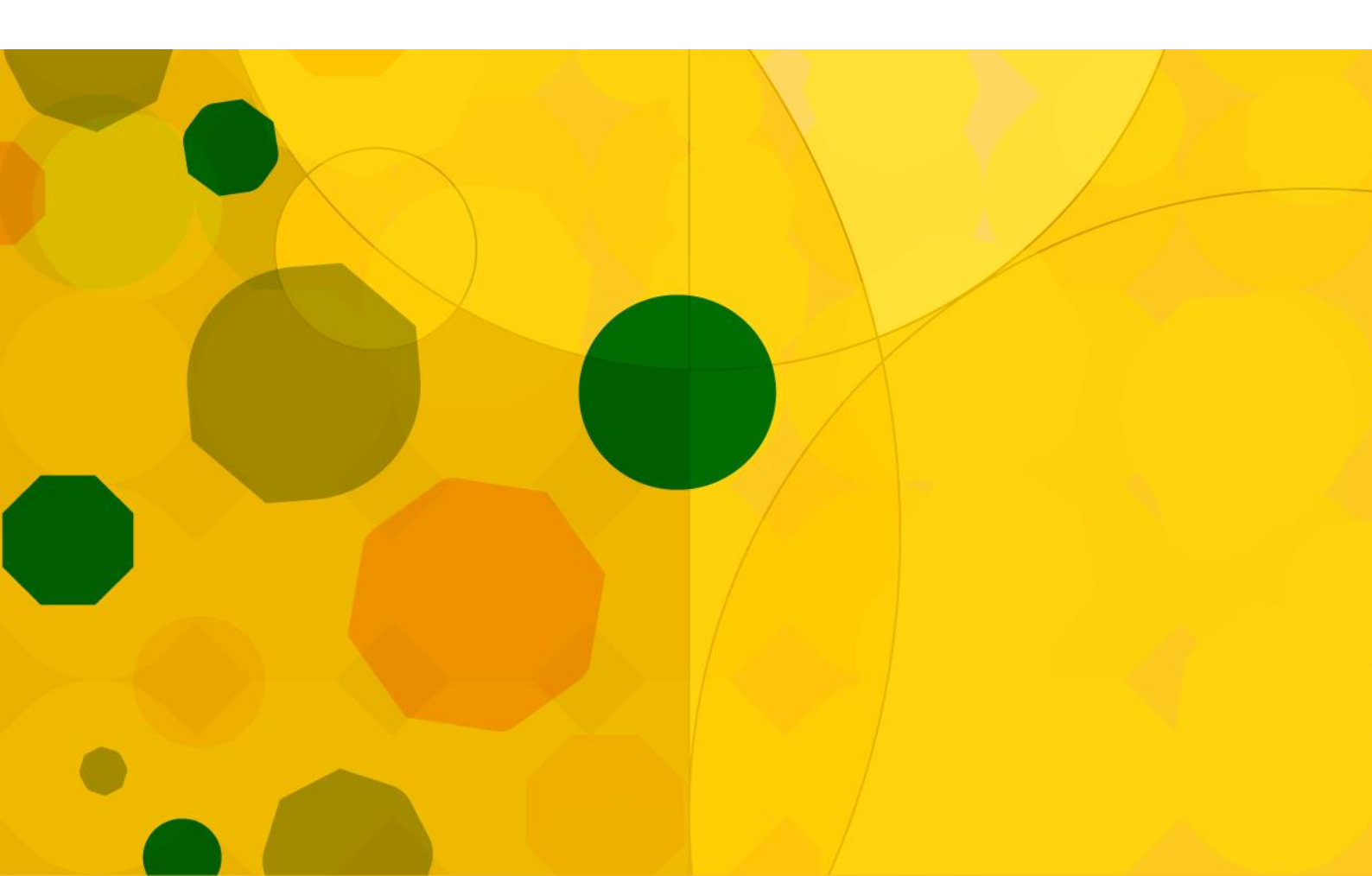